## 領収証、入金証明書の発行手順

インボイス制度に対応した領収証及び入金証明書は以下の手順でお手続きください。 (領収証と入金証明書については、FAQ「お支払い方法について」のQ01-11 をご参照 ください。)

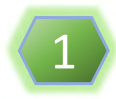

CATV技術者資格試験サイトにアクセス(https://www.shikaku.catv.or.jp/) 「MyPage LOGIN」をクリックしてください。

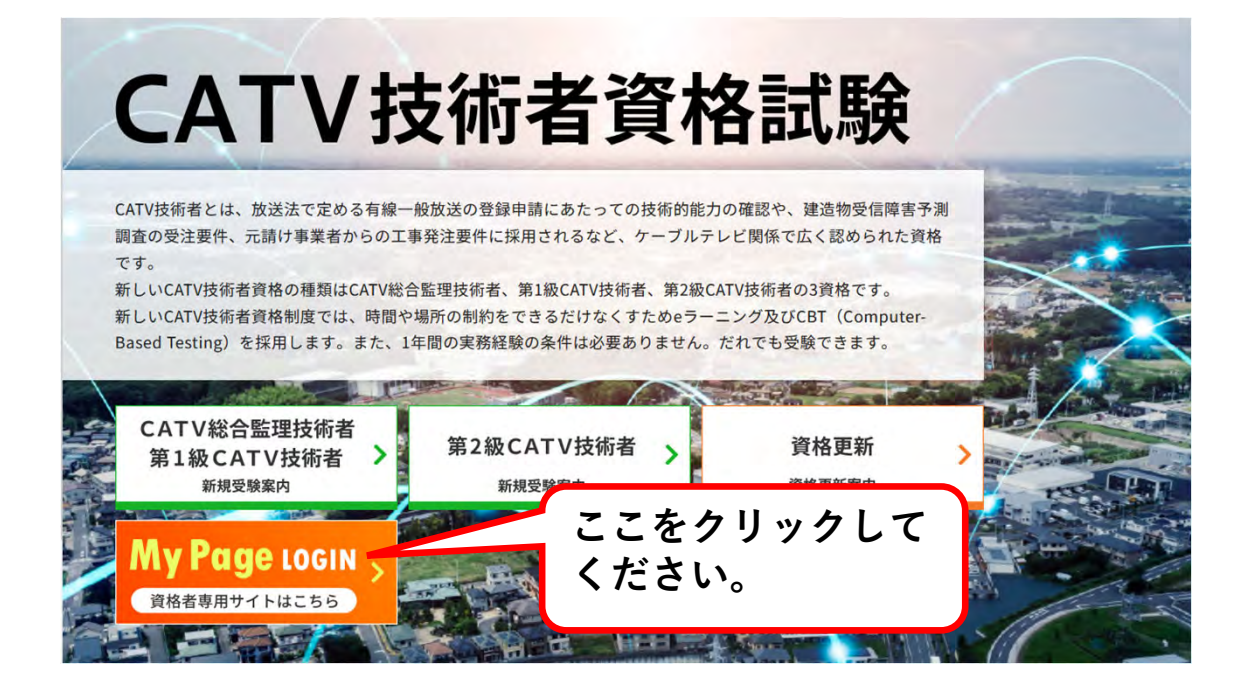

2

「マイページへのログイン」をクリックしてください。 MyPageログイン画面にて、ログインID、パスワード、生年月日を入力して ログインしてください。

| -BURRA -BURRA BURCATVERED                                                                                                    | CATV技術者資格の電子申請案内                                  |   |  |
|----------------------------------------------------------------------------------------------------|---------------------------------------------------|---|--|
| CATV技術者資格の電子申請案内                                                                                                    |                                                   | _ |  |
| жылды, цянапыл спотоконарындара, чэр-норенных сокудиание и водиные саминые положи.<br>саминие полики, паране сокушение полики и сассан.<br>искои<br>ссебо у у у ороди<br>ту с и с с с | MyPageログイン<br>ログインID、パス<br>ワード、生年月日を<br>入力してください。 | * |  |
|                                                                                                    | ログイン/Dまたは技術者運動号<br>または利日合格者面号                     |   |  |
|                                                                                                    | /27-F                                             | ۲ |  |
|                                                                                                    | 生年月日(高齢8桁)<br>入力県1005年01月07日~15000107             |   |  |
| 初めて受願申込される方 5                                                                                                    | 半身支字の大文字、小文字は区別されます<br>ログイン<br>プラウザの反るポタンは使用できません |   |  |

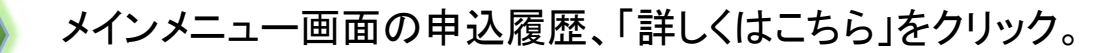

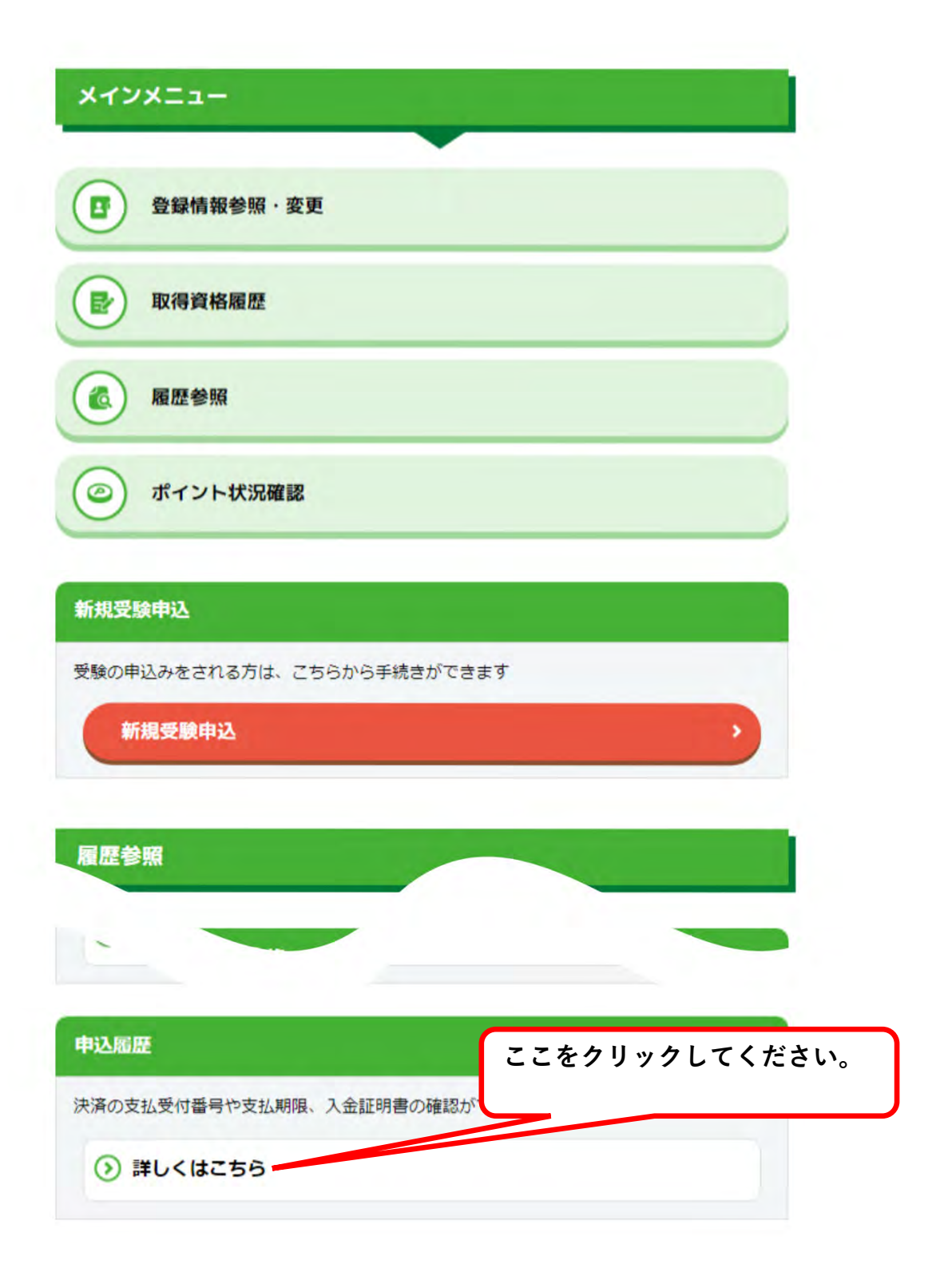

3

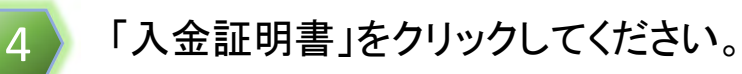

ようこそ技術 太郎さん ログインID : \_\_\_\_\_

|   |               |      |      |        |       | ここをクリック |
|---|---------------|------|------|--------|-------|---------|
| Ą | 支払期限          | 入金状況 | 支払方法 | 申込内容確認 | 入金証明書 | してください。 |
| 9 | 2022/ 11 / 09 | 支払済  | コンビニ | 申込内容確認 | 入金証明書 |         |
|   |               |      |      |        |       | •       |

5

領収証または入金証明書に記載する宛名を入力してください。 内容を確認し、よろしければ「入力内容の確認」ボタンをクリックしてください。

| 名(例:株式                           | 会社 0000 技術                          | 術太郎)                                   |                                        |                   |
|----------------------------------|-------------------------------------|----------------------------------------|----------------------------------------|-------------------|
| 洛                                |                                     |                                        |                                        |                   |
|                                  |                                     |                                        |                                        |                   |
| ●様 ○                             | 御中                                  |                                        |                                        |                   |
| 意】<br>2回目以降発<br>証を発行し、<br>金証明書は領 | 行の領収証は再発行<br>宛名を変更して発行<br>収証ではありませ/ | うとなり、領収証には<br>行された場合でも「再<br>んので「再発行」の日 | 「再発行」と印字され<br>9発行」と印字されます<br>9字はされません。 | ます。また、すでに一度<br>す。 |

©2023 Copyright JCTEA All Rights Reserved

6

「出力する宛名」の内容を確認し、よろしければ「発行」してください。

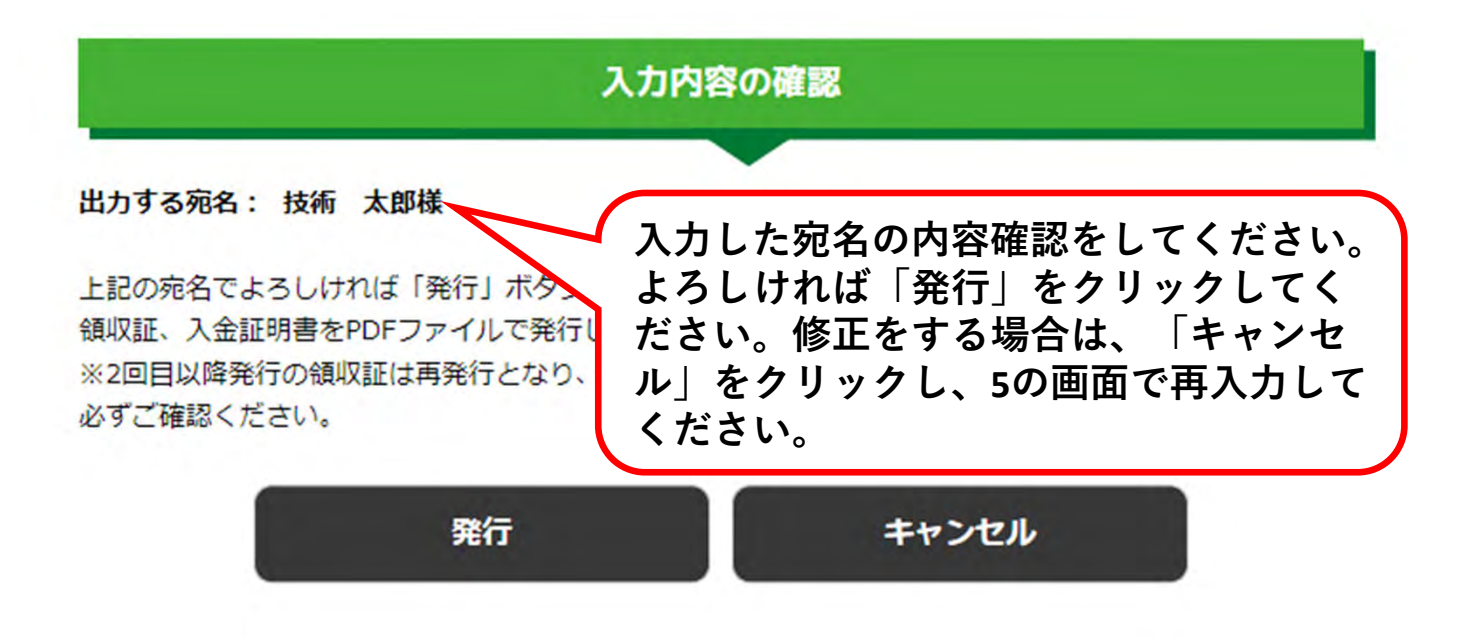

7

領収証または入金証明書がPDFで発行されます。

| NC       発行       技術 太郎様       合計金額 ¥30,690-(税込)<br>但し書き CATV技術者資格(総合監理)資格更新代として<br>技術 太郎様 2023年10月17日 上記の金額正に領収いたしました。       技術 太郎様 2023年10月17日 上記の金額正に領収いたしました。       お支払い方法:コンビニ払い       内 訳 <u>支払日 項目 数量 単位 単ム</u> 10/17 受講料 3 科目 2,500 円                                            | No CTV9990289676           発行日 2023年10月30日           合計金額 ¥30,690-(税込)           但し書き CATV技術者資格(総合監理)資格更新代として           大郎様 2023年10月17日 上記の金額正に領収いたしました。           二払い           項目         数量           単価         2,500 円           1,500 円         14,400 円           1         4                                                                                                    | <u>No CTV999028967</u><br>発行日 2023年10月30<br>位し書き CATV技術者資格(総合監理)資格更新代として<br>技術 太郎 様 2023年10月17日 上記の金額正に領収いたしました。<br>お支払い方法:コンビニ払い<br>内 訳<br><u>支払日 項目 数量 単位 単体 金額</u><br>10/17 受講料 3 科目 2,500 円 7,500<br>10/17 テキスト 4 冊 3,600 円 14,400<br>10/17 技術者証 1 枚 3,000 円 3,000                                                                                                    | <u>No CTV999028967</u><br>発行日 2023年10月30<br><u>技術 太郎様</u><br><u>合計金額 ¥30,690 - (税込)</u><br>但し書き CATV技術者資格 (総合監理) 資格更新代として<br>技術 太郎 様 2023年10月17日 上記の金額正に領収いたしました。<br>お支払い方法:コンビニ払い<br>内 訳<br><u>支払日 項目 数量 単位 単本 金額</u><br><u>10/17 受講料 3 科目 2,500 円 7,500</u><br><u>10/17 テキスト 4 冊 3,600 円 14,400</u><br><u>10/17 技術者証 1 枚 3,000 円 3,000</u><br><u>10/17 事務手数料 - 3,000 円 3,000</u><br><u>税 % 0</u><br><u>税 % 0</u><br><u>税 % 0</u><br><u>税 % 0</u><br><u>0</u><br><u>税 % 1 (税 ) 30,690</u>                                                                                                    | No CTV999028967/<br>発行日 2023年10月30           技術 太郎様           合計金額 ¥30.690-(税込)<br>但し書き CATV技術者資格(総合監理)資格更新代として<br>技術 太郎様 2023年10月17日 上記の金額正に領収いたしました。           お女払い方法:コンビニ払い           内 訳           支払日 項目 数量 単位 単価 金額<br>10/17 受講料 3 科目 2.500 円 7.500<br>10/17 テキスト 4 冊 3,600 円 14,400<br>10/17 存売考野数料 3,000 円 3,000<br>10/17 事務手数料 3,000 円 3,000<br>0           税率, 27,901           税率, 2,7901           税率, 2,7901           税率, 2,7901                                                                                                    | <u>No CTV999028967</u><br>発行日 2023年10月30<br>技術 太郎様<br><u>合計金額 ¥30,690-(税込)</u><br>但し書き CATV技術者資格(総合監理)資格更新代として<br>技術 太郎様 2023年10月17日 上記の金額正に領収いたしました。<br>お支払い方法:コンビニ払い<br>A 訳<br><u>支払日 項目 数量 単位 単体 金額</u><br><u>10/17 受講料 3 科目 2,500 円 7,500</u><br><u>10/17 テキスト 4 冊 3,600 円 14,400</u><br><u>10/17 技術者証 1 枚 3,000 円 3,000</u><br><u>10/17 事務手数料 3,000 円 3,000</u><br><u>10/17 事務手数料 3,000 円 3,000</u><br><u>税率 % 0</u><br><u>税率 % 2,790</u><br><u>4 (税_3) 30,090</u><br><u>2,790</u><br><u>4 (税_5) 30,690</u><br><u>10,15</u><br><u>2,790</u><br><u>4 (税_5) 30,690</u>                                                                                                    | 内容         内容         内                                                                                                    |         |             | Х           | 金証明書                                                                                             |                                                                    |                                                     |
|----------------------------------------------------------------------------------------------------|----------------------------------------------------------------------------------------------------|----------------------------------------------------------------------------------------------------|----------------------------------------------------------------------------------------------------|----------------------------------------------------------------------------------------------------|----------------------------------------------------------------------------------------------------|----------------------------------------------------------------------------------------------------|---------|-------------|-------------|--------------------------------------------------------------------------------------------------|--------------------------------------------------------------------|-----------------------------------------------------|
| 技術 太郎様     合計金額 ¥30,690-(税込)<br>但し書き CATV技術者資格(総合監理)資格更新代として<br>技術 太郎様 2023年10月17日 上記の金額正に領収いたしました。       お支払い方法:コンビニ払い       内 訳       支払日     項目     数量     単位       10/17     受講料     3     科目     2,500 円                                                                            | 合計金額 ¥30,690-(税込)       但し書き CATV技術者資格(総合監理)資格更新代として       大郎様 2023年10月17日 上記の金額正に領収いたしました。       二払い       項目     数量     単位     金額                                                                                                    | 技術 太郎様         合計金額 ¥30,690-(税込)<br>但し書き CATV技術者資格(総合監理)資格更新代として<br>技術 太郎様 2023年10月17日 上記の金額正に領収いたしました。           技術 太郎様 2023年10月17日 上記の金額正に領収いたしました。           防支払い方法:コンビニ払い           内 訳           支払日 項目         数量         単位         単体         金額           10/17         受講料         3         科目         2,500 円         7,500           10/17         テキスト         4         田         3,600 円         14,400           10/17         技術者証         1         枚         3,000 円         3,000           10/17         事務手数料         -         -         3,000 円         3,000 | 技術 太郎様     合計金額 ¥30,690-(税込)       但し書き CATV技術者資格(総合監理)資格更新代として       技術 太郎 様 2023年10月17日 上記の金額正に領収いたしました。       お支払い方法:コンビニ払い       内 訳                                                                                                    | 技術 太郎様     合計金額 ¥30,690-(税込)       但し書き CATV技術者資格(総合監理)資格更新代として       技術 太郎様 2023年10月17日 上記の金額正に領収いたしました。       防支払い方法:コンビニ払い       内 訳                                                                                                    | 技術 太郎様     合計金額 ¥30,690-(税込)       但し書き CATV技術者資格(総合監理)資格更新代として       技術 太郎様 2023年10月17日 上記の金額正に領収いたしました。       防支払い方法:コンビニ払い       内 訳                                                                                                    | 技術 太郎様 <u>合計金額 ¥30,690 - (税込)</u><br>但し書き CATV技術者資格 (総合監理) 資格更新代として<br>技術 太郎 様 2023年10月17日 上記の金額正に領収いたしました。<br>技術 太郎 様 2023年10月17日 上記の金額正に領収いたしました。<br><u>技術 太郎 様 2023年10月17日 上記の金額正に領収いたしました。         </u><br><u>技術 太郎 様 2023年10月17日 上記の金額正に領収いたしました。         </u><br><u>大師 太郎 様 2023年10月17日 上記の金額正に領収いたしました。         </u><br><u>大師 太郎 様 2023年10月17日 上記の金額正に領収いたしました。         </u><br><u>大藤 太郎 様 2023年10月17日 上記の金額正に領収いたしました。<br/><u>大藤 太郎 様 2023年10月17日 上記の金額正に領収いたしました。<br/><u>大藤 太郎 様 2023年10月17日 上記の金額正に領収いたしました。<br/><u>大藤 太郎 様 2023年10月17日 上記の金額正に領収いたしました。<br/><u>大藤 太郎 本郎 大郎 太郎 本師 人のの 何 3,000</u> <u>10/17 支講科 3 科目 2,500 円 7,500</u> <u>10/17 支講科 3 科目 2,500 円 14,400</u> <u>10/17 支講科 1 枚 3,000 円 3,000</u> <u>10/17 支講科 1 枚 3,000 円 3,000</u> <u>10/17 支講科 1 枚 3,000 円 3,000</u> <u>10/17 支講科 1 枚 3,000 円 3,000</u> <u>10/17 支講科 1 枚 3,000 円 3,000</u> <u>人のの 税 ※ 0 0 </u> <u>税 ※ 0 0</u> <u>税 ※ 0 0</u> <u>税 ※ 0 0</u> <u>税 ※ 0 0</u> <u>税 ※ 0 0</u> <u>税 ※ 0 0</u> <u>税 ※ 0 0</u> <u>税 ※ 0 0</u> <u>税 ※ 0 0</u> <u>税 ※ 0 0</u> <u>税 ※ 0 0</u> <u>税 ※ 0 0</u> <u>税 ※ 0 0</u> <u>税 ※ 0 0</u> <u>税 ※ 0 0</u> <u>税 ※ 0 0</u> <u>税 ※ 0 0</u> <u>10/17 支</u> <u>10,17 支</u> <u>10,017 支</u> <u>10,17 支</u> <u>10,17 支</u> <u>10,17 支</u> <u>10,017 支</u> <u>10,017 支</u> </u></u></u></u>                                                                                                    |         |             |             |                                                                                                  | No C                                                               | TV9990289676                                        |
| 技術 太郎 様         合計金額 ¥30,690-(税込)           但し書き CATV技術者資格(総合監理)資格更新代として           技術 太郎 様 2023年10月17日 上記の金額正に領収いたしました。           お支払い方法:コンビニ払い           内 訳           支払日         項目         数量         単位         単血           10/17         受講科         3         科目         2,500 円 | 合計金額 ¥30,690-(税込)         但し書き CATV技術者資格(総合監理)資格更新代として         大郎 様 2023年10月17日 上記の金額正に領収いたしました。         二払い         項目       数量       単位       単価       金額                                                                                                    | <u> 技術 太郎様</u><br><u> 合計金額 ¥30,690 - (税込)</u><br>但し書き CATV技術者資格 (総合監理) 資格更新代として<br>技術 太郎 様 2023年10月17日 上記の金額正に領収いたしました。<br>お支払い方法: コンビニ払い<br>内 訳<br><u> 支払日 項目 数量 単位 単体 金額</u><br>10/17 受講料 3 科目 2,500 円 7,500<br>10/17 テキスト 4 冊 ,600 円 14,400<br>10/17 技術者証 1 枚 3,000 円 3,000<br>10/17 事務手数料 3,000 円 3,000<br>10/17 事務手数料 3,000 円 3,000<br>10/07 3,000 円 3,000<br>10/07 3,000 円 3,000<br>10/07 3,000 円 3,000<br>10/07 第務手数料                                                                                                    | <u> 技術 太郎様</u><br><u> 合計金額 ¥30,690 - (税込)</u><br>但し書き CATV技術者資格 (総合監理) 資格更新代として<br>技術 太郎 様 2023年10月17日 上記の金額正に領収いたしました。<br>お支払い方法:コンビニ払い<br>内 訳<br><u> 支払日 項目 数量 単位 単体 金額</u><br>10/17 受講科 3 科目 2,500 円 7,500<br>10/17 テキスト 4 冊 3,600 円 14,400<br>10/17 支術者証 1 枚 3,000 円 3,000<br>10/17 事務手数科 3,000 円 3,000<br><u> 税 % 0 </u><br>税 (税 _ )<br>(税 _ (税 _ )<br>30,690                                                                                                    | 技術 大郎様         合計金額 ¥30.690-(税込)<br>但し書き CATV技術者資格(総合監理)資格更新代として<br>技術 太郎様 2023年10月17日 上記の金額正に領収いたしました。           技術 太郎様 2023年10月17日 上記の金額正に領収いたしました。           防支払い方法:コンビニ払い           内 訳           支払日         項目         数量         単位         単価         金額           10/17         受講料         3         科目         2,500 円         7,500           10/17         テキスト         4         田         .,600 円         14,400           10/17         支持者証         1         枚         3,000 円         3,000           10/17         事務手数料         -         -         3,000 円         3,000           税率,         27,900         税         (代上)         30,690                                                                                                    | <u>             合計金額 ¥30,690 - (税込)</u> 但し書き CATV技術者資格(総合監理)資格更新代として             技術 太郎 様 2023年10月17日 上記の金額正に領収いたしました。                 技術 太郎 様 2023年10月17日 上記の金額正に領収いたしました。                 牧坂 秋 2023年10月17日 上記の金額正に領収いたしました。                 牧坂 秋 2023年10月17日 上記の金額正に領収いたしました。                 牧坂 秋 2023年10月17日 上記の金額正に領収いたしました。                 牧坂 秋 2023年10月17日 上記の金額正に領収いたしました。                 牧 秋 2023年10月17日 上記の金額正に領収いたしました。                 か 取                 文払日 項目             牧聖 単位                                                                                                    | 技術 大郎様 <u>合計金額 ¥30,690 - (税込)</u><br>但し書き CATV技術者資格(総合監理)資格更新代として<br>技術 太郎 様 2023年10月17日 上記の金額正に領収いたしました。<br>技術 太郎 様 2023年10月17日 上記の金額正に領収いたしました。<br><u>技術 太郎 様 2023年10月17日 上記の金額正に領収いたしました。         </u><br><u>技術 太郎 様 2023年10月17日 上記の金額正に領収いたしました。         </u><br><u>大学 太い 大学 本い         </u><br><u>文払日 項目 数量 単位 単本 金額<br/><u>10/17 受講料 3 科目 2,500 円 7,500<br/><u>10/17 支持者証 1 枚 3,000 円 3,000<br/><u>10/17 技術者証 1 枚 3,000 円 3,000<br/><u>10/17 技術者証 1 枚 3,000 円 3,000<br/><u>10/17 技術者証 1 枚 3,000 円 3,000<br/><u>10/17 技術者証 1 枚 3,000 円 3,000<br/><u>10/17 支持手数料 3,000 円 3,000<br/><u>税 % 0         </u> <u>0</u><br/><u>校 % 0         </u> <u>0</u><br/><u>税率, * 2,790         </u><br/><u>税率, * 2,790         </u><br/><u>税 % 0         </u><br/><u>00</u><br/><u>税率, * 2,790         </u><br/><u>税</u> * (枕_c)<br/><u>30,690         </u><br/><u>注)</u> 項目に※がある場合は税率。3<br/><u>人 0         </u><br/><u>人 0         </u><br/><u>税</u><br/><u>税</u><br/><u>10/17         </u><br/><u>10/17         </u><br/><u>10/17         </u><br/><u>10/17         </u><br/><u>10/17         </u><br/></u></u></u></u></u></u></u></u>                                                                                                    |         |             |             |                                                                                                  | 発行日 2                                                              | 2023年10月30                                          |
| 合計金額 ¥30.690-(税込)         但し書き CATV技術者資格(総合監理)資格更新代として         技術太郎様 2023年10月17日 上記の金額正に領収いたしました。         お支払い方法:コンビニ払い         内 訳         支払日       項目       数量       単位       単価         10/17       受講料       3       科目       2,500 円                                               | 合計金額 ¥30,690-(税込)       但し書き CATV技術者資格(総合監理)資格更新代として       大郎 様 2023年10月17日 上記の金額正に領収いたしました。       二払い       項目     数量     単位     単金       6       3     科目     2,500 円     7,500       ト     4     円     3,600 円     14,400       近     1     40     2,000 円     12,400                                                                                                    | 合計金額 ¥30,690-(税込)         但し書き CATV技術者資格(総合監理)資格更新代として         技術 太郎 様 2023年10月17日 上記の金額正に領収いたしました。         お支払い方法:コンビニ払い         内 訳 <u>支払日 項目 数量 単位 単体 金額</u><br>10/17 受講料 3 科目 2,500 円 7,500<br><u>10/17 テキスト 4 冊 ,600 円 14,400</u><br><u>10/17 技術者証 1 枚 3,000 円 3,000</u><br><u>10/17 事務手数料 -                                   </u>                                                                                                    | 合計金額 ¥30,690 - (税込)         但し書き CATV技術者資格(総合監理) 資格更新代として         技術 太郎 様 2023年10月17日 上記の金額正に領収いたしました。         お支払い方法:コンビニ払い         内 訳 <u>取日 項目 数量 単位 単体 金額</u><br>10/17 受講料 3 科目 2,500 円 7,500<br>10/17 テキスト 4 冊 ,600 円 14,400<br>10/17 東務手数料 - 3,000 円 3,000<br>10/17 事務手数料 - 3,000 円 3,000<br><u>税下 % 0</u><br><u>税下 % 0</u><br><u>税下 % 0</u><br>(税二) 30,690                                                                                                    |                                                                                                    | 合計金額 ¥30,690-(税込)         但し書き CATV技術者資格(総合監理)資格更新代として         技術 太郎 様 2023年10月17日 上記の金額正に領収いたしました。         お支払い方法:コンビニ払い         内 訳         文払日 項目       双目         支払日 項目       数量         単位       単価         ク 訳         支払日 項目       数量         10/17       受講料         3       科目         2,500 円       7,500         10/17       万キスト         4       田         3,000 円       3,000         10/17       京務手数料         -       -         合計(形)       27,900         税ご %       0         税ご %       0         税ご %       0         税ご %       0         税ご %       0         税ご %       0         税ご %       0         税ご %       0         税ご %       0         10/17       支約504(税率)         27,900       0         税ご %       0         2,790       30,690         キレ(税上)       30,690                                                                                                    | 白白金額 ¥30.690-(税込)     但し書 CATV技術者資格(総合監理) 資格更新代として     技術 太郎 様 2023年10月17日 上記の金額正に領収いたしました。      法支払い方法: コンビニ払い <b>ウ 訳</b>                                                                                                    | 技術 太郎 村 | \$          |             |                                                                                                  |                                                                    |                                                     |
|                                                                                                    | 「日本田田 + 30,090 (秋込)       但し書き CATV技術者資格(総合監理)資格更新代として       大郎 様 2023年10月17日 上記の金額正に領収いたしました。       「二払い       項目     数量     単位     単価       ・     3     科目     2,500 円     7,500         ト     4     冊     2,600 円     14,400         日     1     400 円     2,000 円     2,000 円                                                                                                    | 正式正規         ¥ 30,690 - (校込)           但し書き         CATV技術者資格(総合監理)資格更新代として           技術 太郎 様 2023年10月17日         上記の金額正に領収いたしました。           お支払い方法:         コンビニ払い           内 訳         -           254日         項目           数量         単位           単価         金額           10/17         受講料           3         科目           3,600         円           10/17         万キスト           4         -           3,000         円           10/17         技術者証           10/17         事務手数料                                                                                             | 正計並調     # 30,090 - (税込)       但し書き     CATV技術者資格(総合監理)資格更新代として       技術 太郎 様     2023年10月17日       上記の金額正に領収いたしました。   お支払い方法: コンビニ払い        内 訳       支払日     項目     数量     単位     単価       10/17     受講料     3     科目     2,500 円     7,500       10/17     テキスト     4     円     3,600 円     14,400       10/17     テキスト     4     円     3,000 円     3,000       10/17     東務手数料     -     -     3,000 円     3,000       10/17     事務手数料     -     -     -     3,000 円     3,000       税ご %     0     税ご %     0     0     税ご %     0       税ご %     0     0     税率, *     2,790     0                                                                                                    | 古古玉融     # 30,090 - (校会)       但し書き CATV技術者資格(総合監理)資格更新代として       技術 太郎 様 2023年10月17日 上記の金額正に領収いたしました。       お支払い方法: コンビニ払い       内 訳       支払日     項目     数量     単位     単価     金額       10/17     受講料     3     科目     2,500 円     7,500       10/17     テキスト     4     田     3,600 円     14,400       10/17     支持者証     1     枚     3,000 円     3,000       10/17     東務手数科     -     -     3,000 円     3,000       10/17     事務手数科     -     -     3,000 円     3,000       税ご %     0     0     0     0       税ご %     0     0     0     0       税ご %     0     0     0     0       税ご %     0     0     0     0                                                                                                    | 日古玉祖     # 30,090 - (校会)       但し書き CATV技術者資格(総合監理)資格更新代として       技術 太郎 様 2023年10月17日 上記の金額正に領収いたしました。       お支払い方法:コンビニ払い       内 訳                                                                                                    | 正式亜融 +30,090-(税込)       但し書き (ATV技術者資格 (総合監理) 資格更新代として       技術 太郎 様 2023年10月17日 上記の金額正に領収いたしました。       お支払い方法:コンビニ払い       内 訳                                                                                                    |         |             | 0.51.0.45   | (20 (00 (Ph)                                                                                     |                                                                    |                                                     |
| という     という     という       技術太郎様     2023年10月17日     上記の金額正に領収いたしました。       お支払い方法:     コンピニ払い       内訳                                                                                                    | 世の書き CATHK術有貨件(総合語)(上) (                                                                                                    | とび書き CATVIXW14 gHr (総合監定) gHighT(とじて)       技術 太郎 様 2023年10月17日 上記の金額正に領収いたしました。       お支払い方法: コンビニ払い       内 訳       支払日     項目     数量     単位     単位       10/17     受講料     3     科目     2,500 円     7,500       10/17     テキスト     4     円     3,600 円     14,400       10/17     技術者証     1     枚     3,000 円     3,000       10/17     事務手数料     -     -     3,000 円     3,000                                                                                                    | とび書き てんけ状術者具件(後日監定) 具件更新にとして       技術 太郎 様 2023年10月17日 上記の金額正に領収いたしました。       お支払い方法:コンビニ払い       内 訳       支払日     項目     数量     単位     単体     金額       10/17     受講料     3     科目     2,500 円     7,500       10/17     テキスト     4     冊     3,600 円     14,400       10/17     テキスト     4     冊     3,000 円     3,000       10/17     専務手数料     -     -     3,000 円     3,000       10/17     事務手数料     -     -     -     3,000 円     3,000       税ご %     0     税ご %     0     0     税ご %     0       税ご %     0     0     税率」     27,900     0                                                                                                    | とびきき CATTAXW 相互相 (総合加重) 其相交新(たじて) た       技術 太郎 様 2023年10月17日 上記の金額正に領収いたしました。       お支払い方法: コンビニ払い       内 訳       支払日     項目     数量     単位     単価       10/17     受講料     3     科目     2,500 円     7,500       10/17     テキスト     4     円     3,600 円     14,400       10/17     テキスト     4     円     3,000 円     3,000       10/17     技術者証     1     枚     3,000 円     3,000       10/17     事務手数科     -     -     3,000 円     3,000       税ご %     0     0     0     0       税ご %     0     0     0     0       税ご %     0     0     0     0       1     2,790     0     0     0                                                                                                    | とび書き     CATVXW14gH     (Relative)       技術大郎様     2023年10月17日     上記の金額正に領収いたしました。       防支払口     項目     数量     単位     単位       ウ 訳          ウ 記           10/17     受講料     3     科目     2,500 円     7,500       10/17     テキスト     4      3,600 円     14,400       10/17     方寺スト     4      3,000 円     3,000       10/17     支払合     1     枚     3,000 円     3,000       10/17     事務手数料     -     -     3,000 円     3,000       位     税率     0          税率      0          税率       30,690        主     項目に※がある場合は税率8%                                                                                                    | 上口留き (ANAXMagh (Kelmer)) 使用使用(Cold       技術 太郎 様 2023年10月17日 上記の金額正に領収いたしました。       お支払い方法: コンビニ払い       内 訳       文払日     項目     数量     単位     単価     金額       10/17     受講料     3     科目     2,500 円     7,500       10/17     テキスト     4     冊     3,600 円     14,400       10/17     方キスト     4     冊     3,600 円     3,000       10/17     方特所者証     1     枚     3,000 円     3,000       10/17     事務手数料     -     -     3,000 円     3,000       位     位     27,900     税     %     0       税     %     0     0     2,7900       税     %     0     0     30,690       注) 項目に※がある場合は税率&%      -     -     -       一般社団法人     日本CATV技術<年                                                                                                    |         | (日) 書主      | 「日本語」       | ¥30,090-(税3                                                                                      | () () () () () () () () () () () () () (                           |                                                     |
| 技術 太郎 様 2023年10月17日 上記の金額正に領収いたしました。<br>お支払い方法:コンビニ払い<br>内 訳<br><u>支払日 項目 数量 単位 単ム</u><br>10/17 受講料 3 科目 2,500 円                                                                                                    | 大郎様     2023年10月17日     上記の金額正に領収いたしました。       二払い     単位     単位       項目     数量     単位     単位       1     3     科目     2,500 円     7,500 円       1     4     冊     2,600 円     14,400 円                                                                                                    | 技術 太郎 様 2023年10月17日 上記の金額正に領収いたしました。<br>お支払い方法:コンビニ払い<br>内 訳<br><u>支払日 項目 数量 単位 単体 金額</u><br>10/17 受講料 3 科目 2,500 円 7,500<br>10/17 テキスト 4 冊 3,600 円 14,400<br>10/17 技術者証 1 枚 3,000 円 3,000<br>10/17 事務手数料 3,000 円 3,000                                                                                                    | 技術 太郎 様 2023年10月17日 上記の金額正に領収いたしました。<br>お支払い方法:コンビニ払い<br>内 訳<br><u>支払日 項目 数量 単位 単体 金額</u><br>10/17 受講料 3 科目 2,500 円 7,500<br>10/17 テキスト 4 冊 3,600 円 14,400<br>10/17 技術者証 1 枚 3,000 円 3,000<br>10/17 事務手数料 3,000 円 3,000<br><u>ん計 後端 4</u> (税) 27,900<br><u>税 % (税) 2,790</u><br>余 * (税) 30,690                                                                                                    | 技術大郎様 2023年10月17日 上記の金額正に領収いたしました。<br>お支払い方法:コンビニ払い<br>内 訳<br><u>支払日 項目 数量 単位 単体 金額</u><br>10/17 受講料 3 科目 2,500 円 7,500<br>10/17 テキスト 4 冊 3,600 円 14,400<br>10/17 技術者証 1 枚 3,000 円 3,000<br>10/17 事務手数料 3,000 円 3,000<br>0 税率, 2,790<br>税率, 2,790<br>0 税率, 2,790                                                                                                    | 技術大郎 様 2023年10月17日 上記の金額正に領収いたしました。<br>お支払い方法:コンビニ払い<br>内 訳<br><u>支払日 項目 数量 単位 単体 金額</u><br>10/17 受講料 3 科目 2,500 円 7,500<br>10/17 テキスト 4 冊 3,600 円 14,400<br>10/17 技術者証 1 枚 3,000 円 3,000<br>10/17 事務手数料 3,000 円 3,000<br>合計(形) 27,900<br>税率, * 2,790<br>税率, * 2,790<br>2,500 円 3,000 円 3,000<br>10/17 事務手数料 3,000 円 3,000<br>10/17 事務手数料 3,000 円 3,000<br>10/17 事務手数料                                                                                                    | 技術 太郎 様 2023年10月17日 上記の金額正に領収いたしました。<br>お支払い方法: コンビニ払い<br>内 訳<br><u> 支払日 項目 数量 単位 単本 金額</u><br>10/17 受講料 3 科目 2,500 円 7,500<br>10/17 テキスト 4 冊 3,600 円 14,400<br>10/17 庁キスト 4 冊 3,600 円 14,400<br>10/17 存寿務手数料 3,000 円 3,000<br>10/17 事務手数料 3,000 円 3,000<br>位化 & 0<br>0<br>税 & (<br>税 & 0<br>0<br>税 & (<br>税 & 1<br>0<br>10,12<br>10,12<br>10,00<br>10,12<br>10,12<br>1                                                                                                    |         | 担じ書き        | LAIVIXMA    | 悟(総合盖理)                                                                                          | 員相更新れてして                                                           |                                                     |
| 技術太郎様 2023年10月17日 上記の金額正に領収いたしました。<br>お支払い方法:コンビニ払い<br>内 訳<br><u>支払日 項目 数量 単位 単体</u><br>10/17 受講料 3 科目 2,500 円                                                                                                    | 次即様         2023年10月17日         上記の金額正に領収いたしました。           (二払い         項目         数量         単位         単価         金額           1         3         科目         2,500 円         7,500 F           1         4         冊         2,600 円         14,400 F                                                                                                    | 技術 太郎 様 2023年10月17日 上記の金額正に領収いたしました。<br>お支払い方法:コンビニ払い<br>内 訳<br><u>支払日 項目 数量 単位 単体 金額</u><br>10/17 受講料 3 科目 2,500 円 7,500<br>10/17 テキスト 4 冊 ,600 円 14,400<br>10/17 技術者証 1 枚 3,000 円 3,000<br>10/17 事務手数料 3,000 円 3,000                                                                                                    | 技術大郎様 2023年10月17日 上記の金額正に領収いたしました。<br>お支払い方法:コンビニ払い<br>内 訳<br><u>支払日 項目 数量 単位 単体 金額</u><br>10/17 受講料 3 科目 2,500 円 7,500<br>10/17 テキスト 4 冊 ,600 円 14,400<br>10/17 技術者証 1 枚 3,000 円 3,000<br>10/17 事務手数料 3,000 円 3,000<br><u>税</u> * % 0<br><u>税</u> * % 2,790<br>余 * (税_) 30,690                                                                                                    | 技術大郎様     2023年10月17日     上記の金額正に領収いたしました。       お支払い方法:     コンビニ払い       内     訳       支払日     項目     数量     単位     単価       10/17     受講料     3     科目     2,500 円     7,500       10/17     テキスト     4     円     3,600 円     14,400       10/17     支持者証     1     枚     3,000 円     3,000       10/17     事務手数料     -     -     3,000 円     3,000       税率,     27,900     税率,     27,900       税率,     2,790     30,690                                                                                                    | 技術 太郎 様 2023年10月17日 上記の金額正に領収いたしました。<br>お支払い方法:コンビニ払い<br>内 訳<br><u>支払日 項目 数量 単位 単価 企業 金額</u><br>10/17 受講料 3 科目 2,500 円 7,500<br>10/17 テキスト 4 冊 3,600 円 14,400<br>10/17 技術者証 1 枚 3,000 円 3,000<br>10/17 事務手数料 3,000 円 3,000<br><u>んご %</u> 0<br><u>税ご %</u> 0<br><u>税ご %</u> 0<br><u>税ご %</u> 27,900<br><u>税ご %</u> 2,790<br><u>税ご %</u> 30,690<br>主) 項目に※がある場合は税率8%                                                                                                    | 技術 太郎 様 2023年10月17日 上記の金額止に領収いたしました。       お支払い方法: コンビニ払い       内 訳       支払日     項目     数量     単位     単価     金額       10/17     受講料     3     科目     2,500 円     7,500       10/17     テキスト     4     冊     3,600 円     14,400       10/17     テキスト     4     冊     3,000 円     3,000       10/17     専務手数料     -     -     3,000 円     3,000       10/17     事務手数料     -     -     3,000 円     3,000       10/17     事務手数料     -     -     3,000 円     3,000       10/17     事務手数料     -     -     3,000 円     3,000       10/17     事務手数料     -     -     3,000 円     3,000       10/17     事務手数料     -     -     3,000 円     3,000       10/17     事務手数料     -     -     3,000 円     3,000       10/17     事務手数料     -     -     3,000 円     3,000       10/17     事務手数料     -     -     -     3,000 円       20     税率      2,790     0       21     項目に※がある場合は税率 &     -     -     -       21     項目に※がある場合は税率 &     -     -     -       21                                                                                                    |         |             |             |                                                                                                  |                                                                    |                                                     |
| お支払い方法:コンビニ払い<br>内 訳<br><u>支払日 項目 数量 単位 単ム</u><br>10/17 受講料 3 科目 2,500 円                                                                                                    | 項目     数量     単位     単価     金額       1     3     科目     2,500 円     7,500 円       1     4     冊     3,600 円     14,400 円                                                                                                    | 坊支払い方法:コンビニ払い     内 訳 <u>支払日 項目 数量 単位 単体 金額     10/17 受講料 3 科目 2,500 円 7,500     10/17 テキスト 4 冊 ,600 円 14,400     10/17 技術者証 1 枚 3,000 円 3,000     10/17 事務手数料 3,000 円 3,000 </u>                                                                                                    | あ支払い方法:コンビニ払い       支払日     項目     数量     単位     単価       10/17     受講料     3     科目     2,500 円     7,500       10/17     テキスト     4     冊     3,600 円     14,400       10/17     支持者証     1     枚     3,000 円     3,000       10/17     支扬者証     1     枚     3,000 円     3,000       10/17     事務手数料     -     -     3,000 円     3,000       10/17     事務手数料     -     3,000 円     3,000       税     *     (税)     27,900       税     *     2,790     0       税     *     (税)     30,690                                                                                                    | 内訳     空間     単位     単位     金額       10/17     受講料     3     科目     2,500 円     7,500       10/17     テキスト     4     冊     3,600 円     14,400       10/17     テキスト     4     冊     3,600 円     14,400       10/17     方キスト     4     冊     3,000 円     3,000       10/17     方赤手数料     -     -     3,000 円     3,000       10/17     事務手数料     -     -     3,000 円     3,000       合計(形     27,900      27,900       税率,      2,790       (税率,)     30,690                                                                                                    | あ支払い方法:コンビニ払い       支払日     項目     数量     単位     単価       10/17     受講料     3     科目     2,500 円     7,500       10/17     テキスト     4     冊     3,600 円     14,400       10/17     支持者証     1     枚     3,000 円     3,000       10/17     技術者証     1     枚     3,000 円     3,000       10/17     専務手数料     -     -     3,000 円     3,000       10/17     事務手数料     -     -     3,000 円     3,000       位     税(*)     27,900     27,900       税(*)     2,790     0     -     30,690       主)     項目に※がある場合は税率6%     30,690     30,690                                                                                                    | 放抗い方法:コンビニ払い         内 訳         支払日       項目       数量       単位       単価       金額         10/17       受講料       3       科目       2,500 円       7,500         10/17       安講科       3       科目       2,500 円       7,500         10/17       安講科       1       枚       3,000 円       3,000         10/17       技術者証       1       枚       3,000 円       3,000         10/17       技術者証       1       枚       3,000 円       3,000         10/17       事務手数料       -       -       3,000 円       3,000         10/17       事務手数料       -       -       3,000 円       3,000         10/17       事務手数料       -       -       -       27,900          税率」       27,900       0       -       -       0         税率」        0       -       -       30,690       0         注) 項目に※がある場合は税率。         -       -       -       -         少          -       -       -       -       -       -       -       -       -       -       -       -                                                                                                    |         | 技術太郎様 2     | 2023年10月17日 | 日 上記の金額正                                                                                         | Eに領収いたしました。                                                        |                                                     |
| お支払い方法:コンピニ払い<br>内 訳<br><u> 支払日 項目 数量 単位 単</u><br>10/17 受講料 3 科目 2,500 円                                                                                                    | 項目 数量 単位 単価 金額<br>計 3 科目 2,500円 7,500円<br>1,600円 14,400<br>1,600円 14,400<br>1,600円 2,2000                                                                                                    | お支払い方法:コンビニ払い<br>内 訳<br><u>支払日 項目 数量 単位 単体 金額</u><br>10/17 受講料 3 科目 2,500 円 7,500<br>10/17 テキスト 4 冊 5,600 円 14,400<br>10/17 技術者証 1 枚 3,000 円 3,000<br>10/17 事務手数料 3,000 円 3,000                                                                                                    | 支払日     項目     数量     単位     単体     金額       10/17     受講料     3     科目     2,500 円     7,500       10/17     テキスト     4     円     ,600 円     14,400       10/17     方キスト     4     円     3,000 円     3,000       10/17     技術者証     1     枚     3,000 円     3,000       10/17     事務手数料     -     -     3,000 円     3,000       位     税ご %     0     0     0       税ご %     0     0     税率, *     2,790       歳     * (税, _)     30,690     30,690                                                                                                    | 大払口     項目     数量     単位     単価       支払日     項目     数量     単位     単価     金額       10/17     受講料     3     科目     2,500 円     7,500       10/17     テキスト     4     冊     3,600 円     14,400       10/17     方キスト     4     冊     3,000 円     3,000       10/17     技術者証     1     枚     3,000 円     3,000       10/17     事務手数料     -     -     3,000 円     3,000       位     税     ※     0     0       税     *     (税     30,690                                                                                                    | 大山口     項目     数量     単位     単価     金額       10/17     受講料     3     科目     2,500 円     7,500       10/17     テキスト     4     冊     3,600 円     14,400       10/17     テキスト     4     冊     3,000 円     3,000       10/17     支払日     枚     3,000 円     3,000       10/17     事務手数料     -     -     3,000 円     3,000       10/17     事務手数料     -     -     -     3,000 円     3,000       位     税ビ %     0     0     -     -     -     -       税ビ %     0     0     -     -     -     -     -       10/17     事務手数料     -     -     -     3,000 円     3,000       10/17     事務手数料     -     -     -     3,000 円     3,000       台計(形ビ %     2     0     -     -     -     -       税率 *     *     2,790     -     -     -     -       10     10     10     -     -     -     -     -       20     0     -     -     -     -     -     -       10,17     事務手数4     -     -     -     -     - <th>坊支払い方法:コンビニ払い     内 訳</th> <th></th> <th></th> <th></th> <th></th> <th></th> <th></th>                                                                                                    | 坊支払い方法:コンビニ払い     内 訳                                                                                                    |         |             |             |                                                                                                  |                                                                    |                                                     |
| お支払い方法:コンピニ払い<br>内 訳<br><u> 支払日 項目 数量 単位 単</u><br>10/17 受講料 3 科目 2.500 円                                                                                                    | 項目     数量     単位     単価     金額       1     3     科目     2,500 円     7,500 F       1     4     冊     3,600 円     14,400 F                                                                                                    |                                                                                                    | 改払い方法:コンビニ払い       支払日     項目     数量     単位     単価       10/17     受講料     3     科目     2,500 円     7,500       10/17     テキスト     4     円     3,600 円     14,400       10/17     支持者証     1     枚     3,000 円     3,000       10/17     技術者証     1     枚     3,000 円     3,000       10/17     事務手数料     -     -     3,000 円     3,000       0     税     ※     0     0       税     %     0     0       税     *     (税, _)     30,690                                                                                                    | 支払い方法:コンビニ払い       内 訳       支払日     項目     数量     単位     単位       10/17     受講料     3     科目     2,500 円     7,500       10/17     テキスト     4     冊     3,600 円     14,400       10/17     テキスト     4     冊     3,000 円     3,000       10/17     技術者証     1     枚     3,000 円     3,000       10/17     事務手数料     -     -     3,000 円     3,000       位     合計(形     27,900       税率     0       税率     2,790       (税率)     30,690                                                                                                    | 支払     項目     数量     単位     単価     金額       10/17     受講料     3     科目     2,500 円     7,500       10/17     テキスト     4     冊     3,600 円     14,400       10/17     支持者証     1     枚     3,000 円     3,000       10/17     技術者証     1     枚     3,000 円     3,000       10/17     事務手数料     -     -     3,000 円     3,000       10/17     事務手数料     -     -     3,000 円     3,000       公の     税     27,900     27,900     0       税     *     (税_)     2,790       総     *     (税_)     30,690       主) 項目に※がある場合は税率8%     *     *                                                                                                    |                                                                                                    |         |             |             |                                                                                                  |                                                                    |                                                     |
| 内 訳<br><u>支払日 項目 数量 単位 単</u><br>10/17 受講料 3 科目 2,500 円                                                                                                    | 項目         数量         単位         単位         金額           1         3         科目         2,500 円         7,500 円           1         4         冊         3,600 円         14,400 円           1         4         冊         3,600 円         14,200 円                                                                                                    | 内 訳         支払日         項目         数量         単位         単価         金額           10/17         受講料         3         科目         2,500 円         7,500           10/17         テキスト         4         冊         ,600 円         14,400           10/17         技術者証         1         枚         3,000 円         3,000           10/17         事務手数料         -         -         3,000 円         3,000                                                                                                    | 内 訳           支払日         項目         数量         単位         単体         金額           10/17         受講科         3         科目         2,500 円         7,500           10/17         テキスト         4         冊         ,600 円         14,400           10/17         方キスト         4         冊         3,000 円         3,000           10/17         支持者証         1         枚         3,000 円         3,000           10/17         事務手数料         -         -         3,000 円         3,000           位         税ご %         0         0         税ご %         0           税ご %         0         税ご %         0         0           税ご %         0         30,690         30,690                                                                                                    | 内訳       支払日     項目     数量     単位     単価       10/17     受調料     3     科目     2,500 円     7,500       10/17     テキスト     4     冊     3,600 円     14,400       10/17     テキスト     4     冊     3,000 円     3,000       10/17     技術者証     1     枚     3,000 円     3,000       10/17     事務手数料     -     -     3,000 円     3,000       台計(形)     27,900       27,900       税率,     2,790       30,690                                                                                                    | 内 訳       支払日     項目     数量     単位     単価     金額       10/17     受講料     3     科目     2,500 円     7,500       10/17     テキスト     4     冊     3,600 円     14,400       10/17     方キスト     4     冊     3,000 円     3,000       10/17     技術者証     1     枚     3,000 円     3,000       10/17     事務手数料     -     -     3,000 円     3,000       台計(形     27,900     税率     27,900       税率     2,790      0       税率     2,790     30,690       主) 項目に※がある場合は税率8%     30     30,690                                                                                                    | 内 訳         支払日       項目       数量       単位       単価       金額         10/17       受講料       3       科目       2,500 円       7,500         10/17       万 訳       1       枚       3,000 円       14,400         10/17       万 第       1       枚       3,000 円       3,000         10/17       丁 市務手数料       -       -       3,000 円       3,000         10/17       事務手数料       -       -       3,000 円       3,000         10/17       事務手数料       -       -       -       3,000 円       3,000         10/17       事務手数料       -       -       -       3,000 円       3,000         10/17       事務手数料       -       -       -       3,000 円       3,000         10/17       事務手数料       -       -       -       3,000 円       3,000         10/17       事務手数料       -       -       -       27,900         税率       *       (税:       *       2,790         2       第       -       30,690       30,690         注)       項目に※がある場合は税率       -       -       8         ラ・ペルティ新宿ら       -       会録番号 : T4-011                                                                                                    | お支払い方法  | : コンピニおい    |             |                                                                                                  |                                                                    |                                                     |
| 内 訳       支払日     項目     数量     単位       10/17     受講料     3     科目     2,500 円                                                                                                    | 項目         数量         単位         単価         金額           3         科目         2,500 円         7,500 F           ト         4         冊         3,600 円         14,400 F                                                                                                    | 内 訳         支払日         項目         数量         単位         単位         金額           10/17         受講料         3         科目         2,500 円         7,500           10/17         テキスト         4         円         ,600 円         14,400           10/17         技術者証         1         枚         3,000 円         3,000           10/17         博務手数料         -         -         3,000 円         3,000                                                                                                    | 内 訳<br><u> 支払日 項目 数量 単位 単体 金額</u><br>10/17 受講科 3 科目 2,500 円 7,500<br>10/17 テキスト 4 冊 3,600 円 14,400<br>10/17 技術者証 1 枚 3,000 円 3,000<br>10/17 事務手数科 - 3,000 円 3,000<br><u> 税</u> % 0<br>税 * (税_) 300 円 3,000<br>0<br>10/17 未初子数科 - 3,000 円 3,000<br>10/17 事務手数科 - 3,000 円 3,000<br>10/17 事務手数科 - 3,000 円 3,000<br>10/17 第300 円 3,000<br>10/17 第300<br>10/17 第300<br>10/17 第300 | 内 訳           支払日         項目         数量         単位         単価         金額           10/17         受講料         3         科目         2,500 円         7,500           10/17         テキスト         4         冊         3,600 円         14,400           10/17         テキスト         4         冊         3,600 円         14,400           10/17         技術者証         1         枚         3,000 円         3,000           10/17         技術者証         1         枚         3,000 円         3,000           10/17         事務手数料         -         -         3,000 円         3,000           位         税         -         -         3,000 円         3,000           税         -         -         -         3,000 円         3,000           税率         -         -         -         -         -         -           税率         -         -         -         -         -         -         -         -         -           税率         -         -         -         -         -         -         -         -         -         -         -         -         -         -         -         -         -                                                                                                    | 内訳         支払日         項目         数量         単位         単価         金額           10/17         受講料         3         科目         2,500 円         7,500           10/17         テキスト         4         冊         ,600 円         14,400           10/17         テキスト         4         冊         ,600 円         14,400           10/17         技術者証         1         枚         3,000 円         3,000           10/17         事務手数料         -         -         3,000 円         3,000           10/17         事務手数料         -         -         3,000 円         3,000           位         税ご%         0         0         0         0           税ご%         0         0         0         0         0         0         0         0         0         0         0         0         0         0         0         0         0         0         0         0         0         0         0         0         0         0         0         0         0         0         0         0         0         0         0         0         0         0         0         0         0         0         0 <th>内訳           支払日         項目         数量         単位         金額           10/17         受講料         3         科目         2,500 円         7,500           10/17         テキスト         4         冊         .,600 円         14,400           10/17         支持スト         4         冊         .,600 円         14,400           10/17         技術者証         1         枚         3,000 円         3,000           10/17         事務手数料         -         -         3,000 円         3,000           10/17         事務手数料         -         -         3,000 円         3,000           10/17         事務手数料         -         -         3,000 円         3,000           10/17         事務手数料         -         -         3,000 円         3,000           合計(形         27,900         27,900         0         0         0           税率, ×         2,790         2,790         0         0           税率, ×         2,790         30,690         2)         1         30,690         2)           注)         項目に※がある場合は税率, ×         2,89         -         -         会         -         -         -         -         -<th></th><th></th><th></th><th></th><th></th><th></th></th> | 内訳           支払日         項目         数量         単位         金額           10/17         受講料         3         科目         2,500 円         7,500           10/17         テキスト         4         冊         .,600 円         14,400           10/17         支持スト         4         冊         .,600 円         14,400           10/17         技術者証         1         枚         3,000 円         3,000           10/17         事務手数料         -         -         3,000 円         3,000           10/17         事務手数料         -         -         3,000 円         3,000           10/17         事務手数料         -         -         3,000 円         3,000           10/17         事務手数料         -         -         3,000 円         3,000           合計(形         27,900         27,900         0         0         0           税率, ×         2,790         2,790         0         0           税率, ×         2,790         30,690         2)         1         30,690         2)           注)         項目に※がある場合は税率, ×         2,89         -         -         会         -         -         -         -         - <th></th> <th></th> <th></th> <th></th> <th></th> <th></th>                                                                                                    |         |             |             |                                                                                                  |                                                                    |                                                     |
| 内 訳<br><u>支払日 項目 数量 単位 単ん</u><br>10/17 受講料 3 科目 2.500 円                                                                                                    | 項目         数量         単位         単価         金額           3         科目         2,500 円         7,500 円           ト         4         冊         3,600 円         14,400 月                                                                                                    | 内訳         項目         数量         単位         単価         金額           10/17         受講料         3         科目         2,500 円         7,500           10/17         テキスト         4         冊         ,600 円         14,400           10/17         技術者証         1         枚         3,000 円         3,000           10/17         技術者証         1         枚         3,000 円         3,000                                                                                                    | 内 訳           支払日         項目         数量         単位         単価         金額           10/17         受講科         3         科目         2,500 円         7,500           10/17         テキスト         4         冊         3,600 円         14,400           10/17         技術者証         1         枚         3,000 円         3,000           10/17         技術者証         1         枚         3,000 円         3,000           10/17         事務手数料         -         -         3,000 円         3,000           位計         税         -         -         3,000 円         3,000           位計         -         -         -         3,000 円         3,000           位計         -         -         -         3,000 円         3,000           位計         -         -         -         -         -         -           税         -         -         -         -         -         -         -         -         -         -         -         -         -         -         -         -         -         -         -         -         -         -         -         -         -         -         -         -                                                                                                    | 内 訳           支払日         項目         数量         単位         単価         金額           10/17         受講料         3         科目         2,500 円         7,500           10/17         テキスト         4         冊         3,600 円         14,400           10/17         テキスト         4         冊         3,600 円         14,400           10/17         テキスト         4         冊         3,000 円         3,000           10/17         技術者証         1         枚         3,000 円         3,000           10/17         事務手数料         -         -         3,000 円         3,000           6計(形         27,900           27,900            税率         (税率)         30,690          30,690                                                                                                    | 内 訳           支払日         項目         数量         単位         単価         金額           10/17         受講料         3         科目         2,500 円         7,500           10/17         テキスト         4         冊         ,600 円         14,400           10/17         テキスト         4         冊         ,600 円         14,400           10/17         技術者証         1         枚         3,000 円         3,000           10/17         専務手数料         -         -         3,000 円         3,000           10/17         専務手数料         -         -         3,000 円         3,000           位計         税         -         -         3,000 円         3,000           位計         税         -         -         -         3,000 円         3,000           位計         税         -         -         -         -         -         -         -         -         -         -         -         -         -         -         -         -         -         -         -         -         -         -         -         -         -         -         -         -         -         -         -         -         -         -<                                                                                                    | 内 訳           支払日         項目         数量         単位         単価         金額           10/17         受講料         3         科目         2,500 円         7,500           10/17         デキスト         4         冊         ,600 円         14,400           10/17         デキスト         4         冊         ,600 円         14,400           10/17         芳キスト         4         冊         ,600 円         14,400           10/17         芳特者証         1         枚         3,000 円         3,000           10/17         薄務手数料         -         -         3,000 円         3,000           10/17         事務手数料         -         -         3,000 円         3,000           10/17         事務手数料         -         -         3,000 円         3,000           10/17         事務手数料         -         -         3,000 円         3,000           10/17         事務手数料         -         -         3,000 円         3,000           10/17         事務手数報         -         -         2,7900         0           税率,         -         -         30,690         2,790         2,790           注) 項目に※がある場合は税率 %         -         -         30,6                                                                                                    |         |             |             |                                                                                                  |                                                                    |                                                     |
| 支払日         項目         数量         単位         単価           10/17         受講料         3         科目         2,500 円                                                                                                    | 項目         数量         単位         単位         金額           3         科目         2,500 円         7,500 月           ト         4         冊         3,600 円         14,400 月                                                                                                    | 支払日         項目         数量         単位         単価         金額           10/17         受講料         3         科目         2,500 円         7,500           10/17         テキスト         4         冊         ,600 円         14,400           10/17         技術者証         1         枚         3,000 円         3,000           10/17         事務手数料         -         -         3,000 円         3,000                                                                                                    | 支払日         項目         数量         単位         単価         金額           10/17         受講料         3         科目         2,500 円         7,500           10/17         テキスト         4         冊         ,600 円         14,400           10/17         技術者証         1         枚         3,000 円         3,000           10/17         事務手数料         -         -         3,000 円         3,000           10/17         事務手数料         -         -         3,000 円         3,000           10/17         事務手数料         -         -         3,000 円         3,000           松         %         0           27,900            税         *         (稅, , )         30,690          30,690                                                                                                    | 支払日         項目         数量         単位         単価         金額           10/17         受講料         3         科目         2,500 円         7,500           10/17         テキスト         4         冊         ,600 円         14,400           10/17         テキスト         4         冊         ,600 円         14,400           10/17         技術者証         1         枚         3,000 円         3,000           10/17         事務手数料         -         -         3,000 円         3,000           位計         (税*)         27,900           0           税率,         2,790          30,690                                                                                                    | 支払日         項目         数量         単位         単価         金額           10/17         受講料         3         科目         2,500 円         7,500           10/17         テキスト         4         冊         .,600 円         14,400           10/17         方キスト         4         冊         .,600 円         14,400           10/17         技術者証         1         枚         3,000 円         3,000           10/17         事務手数料         -         -         3,000 円         3,000           10/17         事務手数料         -         -         3,000 円         3,000           位         税         *         27,900          27,900           税         *         (税, )         30,690          30,690           主)         項目に※がある場合は税率, *         30,690         30,690          30,690                                                                                                    | 支払日         項目         数量         単位         単価         金額           10/17         受講料         3         科目         2,500 円         7,500           10/17         テキスト         4         冊         ,600 円         14,400           10/17         方キスト         4         冊         ,600 円         14,400           10/17         技術者証         1         枚         3,000 円         3,000           10/17         事務手数料         -         -         3,000 円         3,000           10/17         事務手数料         -         -         3,000 円         3,000           10/17         事務手数料         -         -         3,000 円         3,000           合計(粉*         27,900          27,900          2,790           税         %         0           2,790           税         %         0           30,690           注)         項目に※がある場合は税率。            2,790           (注)         項目に※がある場合は税率。            30,690           注)         項目に※がある場合は税率。                                                                                                    | 内訳      |             |             |                                                                                                  |                                                                    |                                                     |
| 10/17 受講料 3 科目 2,500 円                                                                                                    | 3<                                                                                                    | 10/17         受講科         3         科目         2,500 円         7,500           10/17         テキスト         4         冊         ,600 円         14,400           10/17         技術者証         1         枚         3,000 円         3,000           10/17         技術者証         1         枚         3,000 円         3,000           10/17         事務手数料         -         -         3,000 円         3,000                                                                                                    | 10/17         受講料         3         科目         2,500 円         7,500           10/17         テキスト         4         冊         ,600 円         14,400           10/17         技術者証         1         枚         3,000 円         3,000           10/17         技術者証         1         枚         3,000 円         3,000           10/17         事務手数料         -         -         3,000 円         3,000           10/17         事務手数料         -         -         3,000 円         3,000           税ご %         0          27,900         0            税ご %         0           2,790            歳         * (税_)         30,690          30,690                                                                                                    | 10/17         受講料         3         科目         2,500 円         7,500           10/17         テキスト         4         冊         ,600 円         14,400           10/17         テキスト         4         冊         ,600 円         14,400           10/17         技術者証         1         枚         3,000 円         3,000           10/17         事務手数料         -         -         3,000 円         3,000           10/17         事務手数料         -         -         3,000 円         3,000           位         税率、         27,900         0         27,900         0           税率、         2,790         30,690         30,690         30,690                                                                                                    | 10/17         受講料         3         科目         2,500 円         7,500           10/17         テキスト         4         冊         ,600 円         14,400           10/17         技術者証         1         枚         3,000 円         3,000           10/17         技術者証         1         枚         3,000 円         3,000           10/17         事務手数料         -         -         3,000 円         3,000           10/17         事務手数料         -         -         3,000 円         3,000           位         公         公         0         3,000 円         3,000           税率         ×         -         -         3,000 円         3,000           税率         ×         -         -         -         -         -           税率         ×         -         -         -         30,690           主         項目に※がある場合は税率 8%         -         30,690         -         -         -         -         -         -         -         -         -         -         -         -         -         -         -         -         -         -         -         -         -         -         -         -                                                                                                    | 10/17         受講料         3         科目         2,500 円         7,500           10/17         テキスト         4         冊         ,600 円         14,400           10/17         技術者証         1         枚         3,000 円         3,000           10/17         技術者証         1         枚         3,000 円         3,000           10/17         事務手数料         -         -         3,000 円         3,000           10/17         事務手数料         -         -         3,000 円         3,000           10/17         事務手数料         -         -         3,000 円         3,000           10/17         事務手数料         -         -         3,000 円         3,000           6計<(税         ※         0         0         0         0           税率          0         0         0         0         0           税率           2,790         30,690         3         30,690         3         3           注) 項目に※がある場合は税率 &           -         3         3         4           ・            -         3         5          -                                                                                                    | 支払日     | 項目          | 数量          | 単位                                                                                               |                                                                    | 金額                                                  |
|                                                                                                    | ト 4 冊 3,600 円 14,400 月                                                                                                    | 10/17         テキスト         4         冊         Ĵ,600 円         14,400           10/17         技術者証         1         枚         3,000 円         3,000           10/17         事務手数料         -         -         3,000 円         3,000                                                                                                    | 10/17         テキスト         4         冊         Ĵ,600 円         14,400           10/17         技術者証         1         枚         3,000 円         3,000           10/17         事務手数料         -         -         3,000 円         3,000           10/17         事務手数料         -         -         3,000 円         3,000           10/17         事務手数料         -         -         3,000 円         3,000           税         -         -         3,000 円         3,000         -           税         -         -         -         -         3,000 円         3,000           税         -         -         -         -         3,000 円         3,000         -         -         -         -         -         -         3,000         -         -         -         -         -         -         -         -         -         3,000         -         -         -         -         -         -         -         3,000         -         -         -         -         -         -         -         -         -         -         -         -         -         -         -         -         -         -                                                                                                    | 10/17         テキスト         4         冊         3,600 円         14,400           10/17         技術者証         1         枚         3,000 円         3,000           10/17         技術者証         1         枚         3,000 円         3,000           10/17         事務手数料         -         -         3,000 円         3,000           10/17         事務手数料         -         -         3,000 円         3,000           台計(形         27,900         税率,         27,900         0           税率,         2,790         30,690         -         30,690                                                                                                    | 10/17         テキスト         4         冊         Ĵ,600 円         14,400           10/17         技術者証         1         枚         3,000 円         3,000           10/17         技術者証         1         枚         3,000 円         3,000           10/17         事務手数料         -         -         3,000 円         3,000           合計(形         27,900          0          27,900           税         %         0         0           0           税         %         0         0           30,690            注) 項目に※がある場合は税率8%         30,690         30,690          30,690                                                                                                    | 10/17         テキスト         4         冊         3,600円         14,400           10/17         技術者証         1         枚         3,000円         3,000           10/17         事務手数料         -         -         3,000円         3,000           10/17         事務手数料         -         -         3,000円         3,000           10/17         事務手数料         -         -         3,000円         3,000           10/17         事務手数料         -         -         3,000円         3,000           合計(税         %         0         0         27,900         0           税         %         0         0         2,790         0           税         %         0         0         0         0         0         0         0         0         0         0         0         0         0         0         0         0         0         0         0         0         0         0         0         0         0         0         0         0         0         0         0         0         0         0         0         0         0         0         0         0         0         0         0                                                                                                    | 10/17   | 受講料         | 3           | 科目                                                                                               | 2,500円                                                             | 7,500 8                                             |
| 10/17 テキスト 4 冊 〕,600円                                                                                                    | ET 1 Ht 2 000 ET 2 000 F                                                                                                    | 10/17         技術者証         1         枚         3,000 円         3,000           10/17         事務手数料         -         -         3,000 円         3,000                                                                                                    | 10/17         技術者証         1         枚         3,000 円         3,000           10/17         事務手数料         -         -         3,000 円         3,000           10/17         事務手数料         -         -         3,000 円         3,000           合計(形***)         27,900         0         0         0           税***         2,790         0         0         0           税**         *         2,790         0         0                                                                                                    | 10/17         技術者証         1         枚         3,000 円         3,000           10/17         事務手数料         -         -         3,000 円         3,000           10/17         事務手数料         -         -         3,000 円         3,000           合計(形)         27,900         税率,         27,900         0           税率,         2,790         30,690         30,690                                                                                                    | 10/17         技術者証         1         枚         3,000 円         3,000           10/17         事務手数料         -         -         3,000 円         3,000           10/17         事務手数料         -         -         3,000 円         3,000           合計(形***)         27,900          0            税率,         2,790          0           税率,         2,790          30,690           主) 項目に※がある場合は税率8%         30,690          30,690                                                                                                    | 10/17         技術者証         1         枚         3,000円         3,000           10/17         事務手数料         -         -         3,000円         3,000           10/17         事務手数料         -         -         3,000円         3,000           合計<(税                                                                                                    | 10/17   | テキスト        | 4           | THE CONTRACT                                                                                     | 5,600円                                                             | 14,400                                              |
| 10/17 技術者証 1 枚 3,000 円                                                                                                    | IALL I 1X 3,000 H3 3,000 H                                                                                                    | 10/17 事務手数料 3.000 円 3.000                                                                                                    | 10/17         事務手数料         -         3,000         3,000           合計(粉**)         27,900         0         0           税         %         0         0           税率,         2,790         0         30,690                                                                                                    | 10/17     事務手数料     -     -     3,000 円     3,000       合計(形     27,900       税率,     27,900       税率,     2,790       税率,     2,790       30,690                                                                                                    | 10/17         事務手数料         -         3,000         3,000         3,000         3,000         3,000         27,900         0         0         0         0         0         0         0         0         0         0         0         0         0         0         0         0         0         0         0         0         0         0         0         0         0         0         0         0         0         0         0         0         0         0         0         0         0         0         0         0         0         0         0         0         0         0         0         0         0         0         0         0         0         0         0         0         0         0         0         0         0         0         0         0         0         0         0         0         0         0         0         0         0         0         0         0         0         0         0         0         0         0         0         0         0         0         0         0         0         0         0         0         0         0         0         0                                                                                                             | 10/17     事務手数料     -     3,000 円     3,000       合計(秒**)     27,900       税(*)     0       税(*)     2,790       税(*)     2,790       税(*)     30,690       注)項目に※がある場合は税率8%     -       一般社団法人日本CATV技術協会     東京都新宿区新宿6-28-8       ラ・ペルティ新宿6F     登録番号:T4-0111-0500-0483                                                                                                    | 10/17   | 技術者証        | 1           | 枚                                                                                                | 3,000円                                                             | 3,000 8                                             |
| 10/17 事務手数料 3,000 円                                                                                                    | 数料 3,000円 3,0001                                                                                                    |                                                                                                    | 合計(粉***)         27,900           税         %           税率,         2,790           税率,         2,790           後         *           2,790         30,690                                                                                                    | 合計(秒***)         27,900           税         0           税         0           税率,         2,790           税率,         30,690                                                                                                    | 合計(形)     27,900       税     %       税率,     2,790       税率,     2,790       総     + (税_)       30,690                                                                                                    | 合計(税)     27,900       税(%)     0       税率)     2,790       税率)     2,790       税率)     2,790       税率)     30,690       注)項目に※がある場合は税率8%     -般社団法人 日本CATV技術協会       東京都新宿区新宿6-28-8     ラ・ペルティ新宿6F       登録番号: T4-0111-0500-0483                                                                                                    | 10/17   | 事務手数料       | -           |                                                                                                  | 3,000 円                                                            | 3,000                                               |
| 合計(税件)                                                                                                    | 合計(形) 27,900                                                                                                    | 合計(税+) 27,900                                                                                                    | 税         0           税率,         2,790           歳         + (税)           30,690                                                                                                    | 税 <sup>2</sup> % 0<br>税率, 2,790<br>税率, 4(税,_) 30,690                                                                                                    | 税     0       税率,     2,790       総     + (税_)       30,690                                                                                                    | 税(*) %<br>税率, *<br>税率, *<br>2,790<br>2,790<br>2,790<br>30,690<br>注)項目に※がある場合は税率8%<br>中原都新宿区新宿6-28-8<br>ラ・ペルティ新宿6F<br>登録番号: T4-0111-0500-0483                                                                                                    |         |             | 合計(税        |                                                                                                  |                                                                    | 27,900                                              |
| 税で多                                                                                                    |                                                                                                    |                                                                                                    | 税率, × 2,790<br>総 + (税) 30,690                                                                                                    | 税率, 2,790                                                                                                    | 税率,         2,790           総         + (税_)         30,690           主)項目に※がある場合は税率8%         30,690                                                                                                    | 税率1 × 2,790<br>2,790<br>30,690<br>注)項目に※がある場合は税率6%<br>一般社団法人 日本CATV技術協会<br>東京都新宿区新宿6-28-8<br>ラ・ペルティ新宿6F<br>登録番号:T4-0111-0500-0483                                                                                                    |         |             | 税 %         |                                                                                                  |                                                                    | 0                                                   |
|                                                                                                    | 税 % 01                                                                                                    | 税 % 0                                                                                                    | 総 + (稅,_) 30,690                                                                                                    | (税) (税, ) 30,690 (                                                                                                    | 総         + (税,)         30,690           主)項目に※がある場合は税率8%         30,690                                                                                                    | (税、)     30,690       注)項目に※がある場合は税率。     一般社団法人 日本CATV技術協会       東京都新宿区新宿6-28-8     ラ・ペルティ新宿6F       登録番号:T4-0111-0500-0483                                                                                                    |         |             |             |                                                                                                  |                                                                    | 2,790                                               |
| 税率,                                                                                                    | 税 % 01<br>税率, × 2.790 F                                                                                                    | 税 <sup>(*)</sup> % 0<br>税率, × 2.790                                                                                                    |                                                                                                    |                                                                                                    | 主)項目に※がある場合は税率8%                                                                                                    | 注)項目に※がある場合は税率8%<br>一般社団法人 日本CATV技術<br>な会<br>東京都新宿区新宿6-28-8<br>ラ・ペルティ新宿6F<br>登録番号:T4-0111-0500-0483                                                                                                    |         |             | 税率、         |                                                                                                  |                                                                    |                                                     |
| 税率, 、                                                                                                    | 税 % 0     税率 2,790     税 率 (税,) 30.690                                                                                                    | 税 <sup>2</sup> % 0<br>税率, 2,790<br>総 <sup>1</sup> (税 <sub>2</sub> ) 30,690                                                                                                    | 注) (1) (1) (1) (1) (1) (1) (1) (1) (1) (1)                                                                                                    |                                                                                                    |                                                                                                    | 一般社団法人 日本CATV技術協会<br>東京都新福区新福6-28-8<br>ラ・ペルティ新宿6F<br>登録番号:T4-0111-0500-0483                                                                                                    |         |             | 税率, *       | (C)                                                                                              |                                                                    | 30.690                                              |
|                                                                                                    | 百計 (杼) 27,900                                                                                                    | 合計(根) 27,900                                                                                                    | 税     %     0       税率,     2,790       総     *(税)       30,690                                                                                                    | 祝客,         0           税率,         2,790           (代表_)         30,690                                                                                                    | 祝客,         0           税率,         2,790           総         + (税_)           30,690                                                                                                    | 枕     %     0       税率」、     2,790       税率」、     2,790       総     * (枕,)       30,690       注)項目に※がある場合は税率6%   一般社団法人 日本CATV技術協会 東京都新宿区新宿6-28-8 ラ・ペルティ新宿6F 登録番号: T4-0111-0500-0483                                                                                                    |         |             | 合計 (校)      | $ \rightarrow  $                                                                                 |                                                                    | 27,900                                              |
| 税で多                                                                                                    |                                                                                                    |                                                                                                    | 税率, 2,790<br>歳 +(税) 30,690                                                                                                    | 税率, 2,790<br>税率, +(税) 30,690                                                                                                    | 税率     2,790       総     +(税_)       主)項目に※がある場合は税率8%     30,690                                                                                                    | 税率・     2,790       税     * (税)       30,690       注)項目に※がある場合は税率8%       一般社団法人       日本CATV技術協会       東京都新宿区新宿6-28-8       ラ・ペルティ新宿6F       登録番号: T4-0111-0500-0483                                                                                                    |         |             | 税 %         |                                                                                                  |                                                                    | 0                                                   |
| 祝客                                                                                                    | THE AL                                                                                                    |                                                                                                    | 税半) 2,790<br>総 + (税) 30,690                                                                                                    | $\frac{\eta_{(\pm)}}{\eta_{(\pm)}}$ ( $\eta_{(\pm)}$ ) ( $\eta_{(\pm)}$ ) ( $\eta_{(\pm$ | 秋半)         2,790           総         +(税,_)         30,690           主)項目に※がある場合は税率8%         30,690                                                                                                    | 税率)     2,790       税     + (税、」)       30,690       注)項目に※がある場合は税率8%       一般社団法人 日本CATV技術協会       東京都新宿区新宿6-28-8       ラ・ペルティ新宿6F       登録番号: T4-0111-0500-0483                                                                                                    |         |             | 祝 %         | · · · · ·                                                                                        |                                                                    | 0                                                   |
|                                                                                                    | 10 4 01                                                                                                    | <b>税</b> が 家 0                                                                                                    | 穆 + (稅) 30,690                                                                                                    | キャー (税_)<br>30,690                                                                                                    | 総     +(税_)     30,690       主)項目に※がある場合は税率6%     30,690                                                                                                    | <sup>(1)</sup> <sup>(1)</sup> |         |             | 171 10      | · · · · · ·                                                                                      |                                                                    | 2,7901                                              |
|                                                                                                    | 税 % 0                                                                                                    | 税" % 0                                                                                                    | 秘 + (税) 30,690                                                                                                    | 税 + (税_) 30,690                                                                                                    | (税 + (税, _)      30,690       主)項目に※がある場合は税率8%     30,690                                                                                                    | 税     + (税、」)     30,690       注)項目に※がある場合は税率8%     一般社団法人 日本CATV技術協会       東京都新宿区新宿6-28-8       ラ・ペルティ新宿6F       登録番号:T4-0111-0500-0483                                                                                                    |         |             |             |                                                                                                  |                                                                    | 2,790                                               |
|                                                                                                    | 税 % 0                                                                                                    | 税 % 0                                                                                                    | 総 + (税) 30,690                                                                                                    | (税) (税, _) 30,690                                                                                                    | (税)     (税)     30,690       主)項目に※がある場合は税率6%     30,690                                                                                                    | 歳     * (税、」)     30,690       注)項目に※がある場合は税率8%     一般社団法人 日本CATV技術協会<br>東京都新宿区新宿6-28-8       ラ・ペルティ新宿6F       登録番号:T4-0111-0500-0483                                                                                                    |         |             |             |                                                                                                  |                                                                    | 2,790                                               |
| 170 17                                                                                                    | 税 % 0                                                                                                    | 税 8 0                                                                                                    | 郗 + (稅,_) 30,690                                                                                                    | ☆ <sup>+</sup> (税_) 30,690                                                                                                    | 総     +(税_)     30,690       主)項目に※がある場合は税率8%     30,690                                                                                                    | <ul> <li>(税、二)</li> <li>(税、二)</li> <li>(税・二)</li> <li>(税・二)</li>     &lt;</ul>                                                                                                    |         |             |             |                                                                                                  |                                                                    | 2,790                                               |
| 税率,                                                                                                    | 税 % 0                                                                                                    | 税*************************************                                                                                                    | 10 10027                                                                                                    | +) (700-1-10-1-10-0)                                                                                                    | 主)項目に※がある場合は税率8%                                                                                                    | 注)項目に※がある場合は税率 6 %<br>一般社団法人 日本CATV技術<br>東京都新福区新宿 6 - 2 8 - 8<br>ラ・ベルティ新宿 6 F<br>登録番号: T4-0111-0500-0483                                                                                                    |         |             | 税率、、        |                                                                                                  |                                                                    |                                                     |
| 税率, *                                                                                                    | 税 % 0 0 0 0 0 0 0 0 0 0 0 0 0 0 0 0 0 0                                                                                                    | 税 <sup>2</sup> 8 0<br>税率, 2,790                                                                                                    |                                                                                                    |                                                                                                    | 王)項目に※がある場合は税率8%                                                                                                    | 注)項目に※かある場合は税率6%<br>一般社団法人 日本CATV技術協会<br>東京都新宿区新宿6-28-8<br>ラ・ベルティ新宿6F<br>登録番号:T4-0111-0500-0483                                                                                                    |         |             | 税率、*        |                                                                                                  |                                                                    | 30 600                                              |
| 税率, *<br>税 * (税,)<br>注)項目に※がある場合は税率8%                                                                                                    | 税 <sup>-</sup> %<br>税率, <sup>-</sup> 2.790<br>総 <sup>-</sup> + (税, _) 30,690                                                                                                    | 税     0       税率,     2,790       税率,     30,690       注)項目に※がある場合は税率8%     30,690                                                                                                    | Addr. Catherine was served by 10/10/11/0/11                                                                                                    |                                                                                                    |                                                                                                    | 一般社団法人 日本CATV技術協会<br>東京都新宿区新宿6-28-8<br>ラ・ベルティ新宿6F<br>登録番号:T4-0111-0500-0483                                                                                                    | 注) 項目に※ | がある場合は税率8%  | 税率, *(税,_)  |                                                                                                  |                                                                    | 30,690                                              |
| 税率, *<br>税 * (税)<br>注)項目に※がある場合は税率8%                                                                                                    | 校 % 0<br>税率, * 2,790<br>称 * (税, _) 30,690<br>合は税率 8%                                                                                                    | 税     0       税率,     2,790       総     +(税_)       30,690                                                                                                    |                                                                                                    |                                                                                                    |                                                                                                    | 東京都新宿区新宿6-28-8<br>ラ・ペルティ新宿6F<br>登録番号: T4-0111-0500-0483                                                                                                    | 注) 項目に※ | がある場合は税率8%  | 税率, * (税)   |                                                                                                  |                                                                    | 30,690                                              |
| 税率1<br>*<br>*<br>*<br>*<br>*<br>*<br>*<br>*<br>*<br>*<br>*<br>*<br>*                                                                                                    | 校 %                                                                                                    | 税     0       税率,     2,790       税率,     2,790       総     + (税,_)       30,690                                                                                                    | 一般社团法人 日本CATV技術協会                                                                                                    | 一般社团法人 日本CATV技術協会                                                                                                    | 一般社団法人 日本CATV技術協会                                                                                                    | ラ・ベルティ新宿6F<br>登録番号:T4-0111-0500-0483                                                                                                    | 注)項目に※  | がある場合は税率8%  | 税率, * (税)   | -                                                                                                | 一般社団法人 日本CATN                                                      | 30,690<br>/技術協会                                     |
| 税率, ▼<br>税 <sup>▼</sup> (税, _)<br>注)項目に※がある場合は税率 8 <sup>♥</sup>                                                                                                    | 税     0       税率,     2,790       税率,     30,690       合は税率8%     -級社団法人 日本CATV技術協会                                                                                                    | 税     8     0       税率,     2,790       税率,     2,790       総     + (税,_)       30,690                                                                                                    | 一般社团法人 日本CATV技術協会                                                                                                    | 一般社団法人 日本CATV技術協会                                                                                                    | 一般社团法人 日本CATV技術協会                                                                                                    | ラ・ベルティ 新宿 6 F<br>登録番号: T4-0111-0500-0483                                                                                                    | 注) 項目に※ | がある場合は税率。8% | 税率) *       | -                                                                                                | 一般社团法人 日本CATV                                                      | 30,690                                              |
| 税率」                                                                                                    | 税     0       税率,     2,790       税率,     2,790       総     + (税,)       30,690       合は税率       の       ・       ・       ・       ・       ・       ・       ・       ・       ・       ・       ・       ・       ・       ・       ・       ・       ・       ・       ・       ・       ・       ・       ・       ・       ・       ・       ・       ・       ・       ・       ・       ・       ・       ・       ・       ・       ・       ・       ・       ・       ・       ・       ・       ・       ・       ・       ・       ・       ・       ・       ・       ・       ・       ・       ・       ・       ・       ・ <t< td=""><td>税     0       税率」     2,790       総     *       (税率」)     30,690       注)項目に※がある場合は税率8%     一般社団法人 日本CATV技術協会       東京都新宿区新宿6-28-8     1</td><td>一般社団法人 日本CATV技術(協会<br/>東京都新宿区新宿6-28-8</td><td>一般社団法人 日本CATV技術協会<br/>東京都新衛区新衛6-28-8</td><td>一般社団法人 日本CATV技術協会<br/>東京都新宿区新宿6-28-8</td><td>登録番号:T4-0111-0500-0483</td><td>注) 項目に※</td><td>がある場合は税率なの</td><td>税率, *</td><td>-<br/>F</td><td>一般社団法人 日本CATN<br/>東京都新宿区新宿6-2</td><td>30,690<br/>/技術協会<br/>8 - 8</td></t<> | 税     0       税率」     2,790       総     *       (税率」)     30,690       注)項目に※がある場合は税率8%     一般社団法人 日本CATV技術協会       東京都新宿区新宿6-28-8     1                                                                                                    | 一般社団法人 日本CATV技術(協会<br>東京都新宿区新宿6-28-8                                                                                                    | 一般社団法人 日本CATV技術協会<br>東京都新衛区新衛6-28-8                                                                                                    | 一般社団法人 日本CATV技術協会<br>東京都新宿区新宿6-28-8                                                                                                    | 登録番号:T4-0111-0500-0483                                                                                                    | 注) 項目に※ | がある場合は税率なの  | 税率, *       | -<br>F                                                                                           | 一般社団法人 日本CATN<br>東京都新宿区新宿6-2                                       | 30,690<br>/技術協会<br>8 - 8                            |
| 税率」、<br>税 <sup>(本)</sup> (税、)<br>注)項目に※がある場合は税率8%<br>一般社団法人 日本C/<br>東京都新宿区新宿6-<br>ラ・ペルティ新宿6F                                                                                                    | 税率     0       税率     2,790       総     +(税)       30,690       合は税率       8%   一般社団法人 日本CATV技術協会 東京都新宿区新宿6-28-8 ラ・ペルティ新宿6F                                                                                                    | 税         0           税率」         2,790           税率」         2,790           総         + (税_)           30,690         30,690           注)項目に※がある場合は税率8%         -般社団法人 日本CATV技術協会           東京都新宿区新宿6-28-8         ラ・ベルティ新宿6F                                                                                                    | 一般社団法人 日本CATV技術協会<br>東京都新宿区新宿6-28-8<br>ラ・ベルティ新宿6F                                                                                                    | 一般社団法人 日本CATV技術 協会<br>東京都新宿区新宿6-28-8<br>ラ・ベルティ新宿6F                                                                                                    | 一般社団法人 日本CATV技術協会<br>東京都新衛区新宿6-28-8<br>ラ・ベルティ新宿6F                                                                                                    |                                                                                                    | 注) 項目に※ | がある場合は税率8%  | 税率, *       | -<br>,<br>;;                                                                                     | -般社団法人 日本CATN<br>取訳都新宿区新宿6-2<br>5・ベルティ新宿6F                         | 30,690  <br>/技術協会<br>8 - 8                          |
| 税率, *<br>税 <sup>(本)</sup> *<br>(税)<br>注)項目に※がある場合は税率8%<br>一般社団法人 日本CO<br>東京都新宿区新宿6-<br>ラ・ペルティ新宿6F<br>会経経営・T4-0111-0                                                                                                    | 校:%     0       税率,     2,790       税率,     30,690       命、+(税,_)     30,690       合は税率8%     -般社団法人 日本CATV技術協会       東京都新省区新宿6-28-8     ラ・ベルティ新宿6F       登録懸号:14-0111-0500-0483                                                                                                    | 税         8         0           税率,         2,790           税         1,000           税         1,000           税         1,000           税         1,000           税         1,000           税         1,000           税         1,000           税         1,000           税         1,000           税         1,000           市         1,000           日本CATV技術協会         東京都新宿区新宿6F           登録書号:         1,14-0111,0500-0483                                                                                                    | 一般社団法人 日本CATV技術協会<br>東京都新宿区新宿6-28-8<br>ラ・ベルティ新宿6F<br>登録番号:14-0111-0500-0483                                                                                                    | 一般社団法人 日本CATV技術協会<br>東京都新宿区新宿6-28-8<br>ラ・ペルティ新宿6F<br>登録番号: T4-0111-0500-0483                                                                                                    | <ul> <li>一般社団法人 日本CATV技術協会</li> <li>東京都新宿区新宿6-28-8</li> <li>ラ・ベルティ新宿6F</li> <li>登録番号:14-0111-0500-0483</li> </ul>                                                                                                    |                                                                                                    | 注)項目に※  | がある場合は税率8%  | 税率, * * (税) | -<br>                                                                                            | -般社団法人 日本CATV<br>東京都新宿区新宿6-2<br>5・ベルティ新宿6F<br>2011-051             | 30,690  <br>/技術協会<br>8 - 8                          |
| 税率1<br>税                                                                                                    | 税率     0       税率     2,790 f       税率     2,790 f       総     10,000 f       合は税率     30,690 f       一般社団法人     日本CATV技術協会       東京都新宿区新宿 6 - 2 8 - 8     ラ・ペルティ新宿 6 F       登録番号: T4-0111-0500-0483                                                                                                    | 税         0           税率」         2,790           税         + (税_)           30,690         30,690           注)項目に※がある場合は税率8%         -般社団法人 日本CATV技術協会           東京都新宿区新宿 6 - 2 8 - 8         ラ・ペルティ新宿 6 F           登録番号: T4-0111-0500-0483                                                                                                    | 一般社団法人 日本CATV技術協会<br>東京都新宿区新宿6-28-8<br>ラ・ベルティ新宿6F<br>登録番号:T4-0111-0500-0483                                                                                                    | 一般社団法人 日本CATV技術協会<br>東京都新衛区新宿6-28-8<br>ラ・ベルティ新宿6F<br>登録番号:T4-0111-0500-0483                                                                                                    | <ul> <li>一般社団法人 日本CATV技術協会</li> <li>東京都新宿区新宿6-28-8</li> <li>ラ・ベルティ新宿6F</li> <li>登録番号: T4-0111-0500-0483</li> </ul>                                                                                                    |                                                                                                    | 注)項目に※  | がある場合は税率8%  | 税率) * (税)   | -<br>東<br>号<br>登                                                                                 | - 般社団法人 日本CATN<br>京都新宿区新宿6-2<br>5・ベルティ新宿6F<br>診録番号: T4-0111-056    | 30,690 f<br>/技術協会<br>8 - 8<br>00-0483               |
| 税率1<br>税 <sup>2</sup><br>注)項目に※がある場合は税率8%<br>一般社団法人 日本CC<br>東京都新宿区新宿6-<br>ラ・ペルティ新宿6F<br>登録番号:T4-0111-0                                                                                                    | 税     0       税率,     2,790       税     + (税)       30,690   一般社団法人 日本CATV技術協会 東京都新宿区新宿6-28-8 ラ・ペルティ新宿6F 登録番号: T4-0111-0500-0483                                                                                                    | 税         0           税率」         2,790           税率」         2,790           総         + (税)           30,690           注)項目に※がある場合は税率8%           一般社団法人 日本CATV技術低会           東京都新宿区新宿6-28-8           ラ・ペルティ新宿6F           登録番号:T4-0111-0500-0483                                                                                                    | 一般社団法人 日本CATV技術協会<br>東京都新宿区新宿6-28-8<br>ラ・ベルティ新宿6F<br>登録番号:T4-0111-0500-0483                                                                                                    | 一般社団法人 日本CATV技術 協会<br>東京都新宿区新宿6-28-8<br>ラ・ベルティ新宿6F<br>登録番号:T4-0111-0500-0483                                                                                                    | 一般社団法人 日本CATV技術協会<br>東京都新宿区新宿6-28-8<br>ラ・ベルティ新宿6F<br>登録番号:T4-0111-0500-0483                                                                                                    |                                                                                                    | 注)項目に※  | がある場合は税率8%  | 税率) * (税,)  | - 19<br>19<br>19<br>19<br>19                                                                     | 般社団法人 日本CATV<br>現京都新宿区新宿6-2<br>5・ベルティ新宿6F<br>録録番号:T4-0111-05(      | 30,690<br>/技術協会<br>8 - 8<br>00-0483                 |
| 税率, *<br>税 * (税,)<br>主)項目に※がある場合は税率8%<br>一般社団法人 日本C/<br>東京都新衛区新宿6-<br>ラ・ペルティ新宿6F<br>登録番号:T4-0111-0                                                                                                    | 税率,     0       税率,     2,790       税率,     2,790       総     + (税,)       30,690       合は税率       電京都新福区新宿6-28-8       ラ・ペルティ新宿6F       登録番号: T4-0111-0500-0483                                                                                                    | 税     0       税率」     2,790       税率」     2,790       キ     (税)       30,690     30,690       主)項目に※がある場合は税率6%     一般社団法人 日本CATV技術協会<br>東京都新宿区新宿6 - 2 8 - 8       ラ・ベルティ新宿6F     登録番号: T4-0111-0500-0483                                                                                                    | 一般社団法人 日本CATV技術協会<br>東京都新宿区新宿6-28-8<br>ラ・ベルティ新宿6F<br>登録番号:T4-0111-0500-0483                                                                                                    | 一般社団法人 日本CATV技術協会<br>東京都新宿区新宿6-28-8<br>ラ・ベルティ新宿6F<br>登録番号:T4-0111-0500-0483                                                                                                    | 一般社団法人 日本CATV技術協会<br>東京都新宿区新宿6-28-8<br>ラ・ベルティ新宿6F<br>登録番号:T4-0111-0500-0483                                                                                                    |                                                                                                    | 注)項目に※  | がある場合は税率8%  | 税率」、        | -<br>,<br>,<br>,<br>,<br>,<br>,<br>,<br>,<br>,<br>,<br>,<br>,<br>,<br>,<br>,<br>,<br>,<br>,<br>, | - 般社団法人 日本CATV<br>東京都新宿区新宿6-2<br>5・ベルティ新宿6F<br>録録番号: T4-0111-056   | 30,690  <br>/技術協会<br>8 - 8<br>00-0483               |
| 税率<br>税率                                                                                                    | 校     %     0       税率,     2,790       税率,     30,690       命は税率8%     (税)       一般社団法人     日本CATV技術協会       東京都新宿区新宿6-28-8     ラ・ペルティ新宿6F       登録番号: T4-0111-0500-0483                                                                                                    | 税         0           税率」         2,790           税率」         2,790           総         + (税)           30,690           注)項目に※がある場合は税率8%           一般社団法人           日本CATV技術(協会<br>東京都新宿区新宿6-28-8           ラ・ペルティ新宿6F           登録番号:T4-0111-0500-0483                                                                                                    | 一般社団法人 日本CATV技術協会<br>東京都新宿区新宿6-28-8<br>ラ・ベルティ新宿6F<br>登録番号:T4-0111-0500-0483                                                                                                    | 一般社団法人 日本CATV技術 協会<br>東京都新宿区新宿6-28-8<br>ラ・ベルティ新宿6F<br>登録番号:T4-0111-0500-0483                                                                                                    | 一般社団法人 日本CATV技術協会<br>東京都新宿区新宿6-28-8<br>ラ・ベルティ新宿6F<br>登録番号:T4-0111-0500-0483                                                                                                    |                                                                                                    | 主)項目に※  | がある場合は税率8%  | 税率」、        | - #<br>                                                                                          | - 般社団法人 日本CATV<br>東京都新宿区新宿6 - 2<br>5・ペルティ新宿6F<br>録録番号: T4-0111-056 | 30,690 f<br>/技術 <mark>協会</mark><br>8 - 8<br>00-0483 |
| 税率,<br>税率,<br>*<br>*<br>*<br>*<br>*<br>*<br>*<br>*<br>*<br>*<br>*<br>*<br>*                                                                                                    | 校     %     0       税率,     2,790 f       税率,     2,790 f       総     + (税,_)       30,690 f       合は税率       ・       一般社団法人       日本CATV技術       東京都新省区新宿 6 - 2 8 - 8       ラ・ペルティ新宿 6 F       登録番号: T4-0111-0500-0483                                                                                                    | 税ご多     0       税率」     2,790       総     +(税_)       30,690       主)項目に※がある場合は税率8%   一般社団法人 日本CATV技術協会 東京都新宿区新宿6-28-8 ラ・ベルティ新宿6F 登録番号:T4-0111-0500-0483                                                                                                    | 一般社団法人 日本CATV技術協会<br>東京都新宿区新宿6-28-8<br>ラ・ベルティ新宿6F<br>登録番号:T4-0111-0500-0483                                                                                                    | 一般社団法人 日本CATV技術協会<br>東京都新宿区新宿6-28-8<br>ラ・ペルティ新宿6F<br>登録番号:T4-0111-0500-0483                                                                                                    | 一般社団法人 日本CATV技術協会<br>東京都新衛区新宿6-28-8<br>ラ・ベルティ新宿6F<br>登録番号:T4-0111-0500-0483                                                                                                    |                                                                                                    | 主) 項目に※ | がある場合は税率8%  | 税率」、        | -<br>,<br>;<br>;<br>;<br>;<br>;<br>;<br>;<br>;<br>;<br>;<br>;<br>;                               | -般社団法人 日本CATV<br>東京都新宿区新宿6-2<br>5・ベルティ新宿6F<br>録録番号:T4-0111-056     | 30,690 f<br>/技術 <mark>協会</mark><br>8 - 8<br>00-0483 |

領収証

<u>No CTV99901896763</u> 発行日 2023年10月30日

技術 太郎様

## 合計金額 ¥55,440-(税込) 但し書き CATV技術者資格(総合監理)受講受験代として

技術太郎様 2023年10月17日 上記の金額正に領収いたしました。

お支払い方法:クレジットカード払い

| 内訳    |       |                             |                                                                                                    |        |          |
|-------|-------|-----------------------------|----------------------------------------------------------------------------------------------------|--------|----------|
| 支払日   | 項目    | 数量                          | - And - And | 単価     | 金額       |
| 10/17 | 受講料   | 3                           | 科目                                                                                                    | 6,000円 | 18,000円  |
| 10/17 | 受験料   | 3                           |                                                                                                    | 5,000円 | 15,000円  |
| 10/17 | テキスト  |                             | h                                                                                                    | 3,600円 | 14,400円  |
| 10/17 | 事務手数料 | $\mathbf{Z} \in \mathbf{A}$ |                                                                                                    | 3,000円 | 3,000円   |
|       |       | 合。(税议)                      |                                                                                                    |        | 50,400円  |
|       |       | 税-≠8%                       |                                                                                                    |        | 0円       |
|       |       | 税率10%                       |                                                                                                    |        | 5,040円   |
|       |       | 総合計(税込)                     | )                                                                                                    |        | 55,440 円 |

注)項目に※がある場合に、允率8%

| 一般社团法人   | 日本CATV技術協会     |
|----------|----------------|
| 東京都新宿区和  | 所宿6-28-8       |
| ラ・ベルティ   | 所宿 6 F         |
| 登録番号:T4- | 0111-0500-0483 |

領収証サンプル (**2**回目以降は再発行が表示)

領収証 (再発行)

<u>No CTV99901896763</u> 発行日 2023年10月30日

技術 太郎 様

<u>合計金額 ¥55,440-(税込)</u> 但し書き CATV技術者資格(総合監理)受講受験代として

技術太郎様 2023年10月17日 上記の金額正に領収いたしました。

お支払い方法:クレジットカード払い

内訳

| 支払日   | 項目    | 数量                  | P  | 単価     | 金額       |
|-------|-------|---------------------|----|--------|----------|
| 10/17 | 受講料   | 3                   |    | 6,000円 | 18,000円  |
| 10/17 | 受験料   | 3                   |    | 5,000円 | 15.000 円 |
| 10/17 | テキスト  | П <mark>Г</mark> О, | h. | 3,600円 | 14,400 円 |
| 10/17 | 事務手数料 | <b>T</b> 6 T        |    | 3,000円 | 3,000円   |
|       |       | 合。(税払)              |    |        | 50,400 円 |
|       |       | 税~8%                |    |        | 0円       |
|       |       | 税率10%               |    |        | 5,040 円  |
|       |       | 総合計 (税込)            |    |        | 55,440 円 |

注)項目に※がある場合けん率8%

一般社団法人 日本CATV技術協会
 東京都新宿区新宿6-28-8
 ラ・ベルティ新宿6F
 登録番号: T4-0111-0500-0483